# User Guidelines for

# Post Ethical Approval Submission

# - Amendment

National Medical Research Register v2.0

National Institutes of Health (NIH)

Version 1.0 , March 2023

# Table of Contents

| 1          |
|------------|
| 1          |
| 2          |
| 2          |
| 2          |
| 24         |
| 24         |
|            |
| /ith<br>41 |
|            |

# **Prerequisite For Submission**

| ID  | Criteria                                                                                                    |
|-----|----------------------------------------------------------------------------------------------------|
| 1.1 | User has the access to NMRR Version 2.0 (nmrr.gov.my) via a stable internet connection                                                                                                    |
| 1.2 | <ul> <li>Prerequisite:</li> <li>Should logged in as Investigator or Clinical Research Associates (CRA)</li> <li>Should have completed the profile page</li> <li>Should have a submission submitted, registered successfully in NMRR issued NMRR ID)</li> <li>Submission has received Initial Ethical Approval from MREC (Approval granted via Expedited Review by MREC Chairperson/ Deputy Chairperson or Approval granted via Expedited Review by MREC Full Board)</li> </ul> |
| 1.3 | <ul> <li>User has a role assigned in an approved submission either as:</li> <li>Principal / Coordinating Investigator (PI)</li> <li>Main Corresponding Person (Main CP)</li> <li>Backup Corresponding Person (Backup CP)</li> </ul>                                                                                                    |

# **Information/ Documents Required**

#### Declaration on type of Amendment (to select the

- 1. Substantial changes
- 2. Non-substantial changes

#### **Amendment Summary Detail**

- 1. Submission Amendment (based on selection on type of amendment)
- 2. List of Updated Documents

#### Study Information Updates (based on selection on type of amendment)

- 1. General Information
- 2. Study Type Information
- 3. Study Information
- 4. Disease and/or Research Area
- 5. Investigational Products
- 6. Inclusion / Exclusion Criteria
- 7. Study Timeline
- 8. Subject (Sample Size) Description

- 9. Sites Description
- 10. Current Study Recruitment Status / Study Status
- 11. Outcome Measures
- 12. Biospecimen Collection / Archiving
- 13. Ethical Application Status
- 14. Study URL

#### <u>Study Site Updates (based on selection on type of amendment)</u>

#### Investigator & Sponsor Updates (based on selection on type of amendment)

- 1. Study Team
- 2. Contact for Public Queries
- 3. Corresponding Person
- 4. SAE Corresponding Person
- 5. PD Corresponding Person
- 6. Sponsor
- 7. Contract Research Organization CRO

#### Document Updates (based on selection on type of amendment)

#### Amendment Documents

- 1. Cover Letter
- 2. Supporting Documents (user will be able to upload multiple documents in this part)

# **User Guidelines for Submission**

### **1.0 - New Amendment Submission**

#### 1.1 – Creating an Amendment Submission

| No | Step-by-step instructions                                                                                                    | Remark                                                                                                    |
|----|----------------------------------------------------------------------------------------------------|----------------------------------------------------------------------------------------------------|
| 1. | Log in as Investigator or CRA in NMRR<br>Home Directory FAQ Documents Login Register                                                                                                    |                                                                                                    |
| 2. | Scroll over the main menu located on the side of the display page, go to shortcut, and select<br>Create New Post Ethical<br>Mutical Research Register<br>My Submissions<br>Create New Submission<br>Create New Post Ethical<br>Create New Post Ethical<br>Create New Post Ethical<br>Create New Publication Presentation<br>DIRECTORIES<br>Medical Research<br>Investigators & Researchers | <ul> <li>Shortcut access "Create New Post<br/>Ethical" is only available when user has a<br/>submission that has received an Initial<br/>Ethical Approval from MREC &amp; user has<br/>been assigned with a role either as:</li> <li>Principal / Coordinating Investigator<br/>(PI)</li> <li>Main Corresponding Person (Main<br/>CP)</li> <li>Backup Corresponding Person<br/>(Backup CP)</li> </ul> |

| ew Post                                                                       | Ethical App                                                                    | roval                                                                                                    |                       |                                                                                                    |                                                                                        |               |
|-------------------------------------------------------------------------------|--------------------------------------------------------------------------------|----------------------------------------------------------------------------------------------------|-----------------------|----------------------------------------------------------------------------------------------------|----------------------------------------------------------------------------------------|---------------|
| Keyword                                                                       |                                                                                |                                                                                                    |                       | Select Post Ethical Approval Type                                                                                                    |                                                                                        |               |
| Search NMR                                                                    | R ID, Research ID or T                                                         | itle of the Submission                                                                                                    |                       | Select All                                                                                                    |                                                                                        | ~             |
|                                                                               |                                                                                |                                                                                                    |                       | Select All<br>Amendment<br>Acknowledgement of Receipt (AC                                                                                                    | <del>R</del> )                                                                         |               |
| Show 10<br>#                                                                  | ✓ entries NMRR ID                                                              | TITLE                                                                                                    | RESEARCH SCO          | Closure \ Termination<br>Global SUSAR<br>F Protocol Deviation<br>Ethical Approval Renewal                                                                     |                                                                                        |               |
| 1                                                                             | NAMERI (S. 2188)<br>Secon                                                      | Thuragenatic Grog/Mavitaring-af-<br>Introperitoreal Antinegip/consten-<br>and Anticorpyin in Particent<br>Datatic Patients with Particents<br>and Thai Patient or Resided Terral<br>Residen. | Clinical              | Serious Adverse Event (SAE)                                                                                                    | Full Board                                                                             | <b>3</b>      |
| 2                                                                             | NAMES (12-2027)-<br>379038                                                     | The Role of Introperformed<br>Anglistericit & Interformed<br>Darpie Material Tungel Performa-<br>Tion gear Review From a Webligster<br>Center.                                               | Clinical              | Observational                                                                                                    | Approval granted via<br>Expedited Review by MREC<br>Chairperson/ Deputy<br>Chairperson | Ē             |
|                                                                               |                                                                                |                                                                                                    |                       |                                                                                                    | Annual model duty MDEO                                                                 |               |
| <sup>3</sup><br>Once Ar                                                       | mendment                                                                       | is selected, list of s                                                                                                    | clinical              | n accessible for A                                                                                                    | Full Board                                                                             | anission will |
| <sup>3</sup><br>Dnce Ar<br>lisplaye<br>New Post                               | mendment<br>ed<br>t Ethical App                                                | is selected, list of s<br>roval                                                                                                    | clinical              | n accessible for A                                                                                                    | nendment Subn                                                                          | anission will |
| Dince Ar<br>lisplaye<br>lew Post                                              | mendment<br>ed<br>t Ethical App                                                | is selected, list of s<br>roval                                                                                                    | ctinical              | n accessible for An<br>Select Post Ethical Approval Type                                                                                                    | mendment Subn                                                                          | anission will |
| 3<br>Dnce Ar<br>lisplaye<br>New Post<br>Keyword<br>Search NMF                 | mendment<br>ed<br>t Ethical App<br>RR ID, Research ID or                       | is selected, list of s<br>roval                                                                                                    | submissio             | n accessible for An<br>Select Post Ethical Approval Type<br>Amendment                                                                                         | mendment Subn                                                                          | nission will  |
| 3<br>Dnce Ar<br>lisplaye<br>New Post<br>Keyword<br>Search NMF<br>Show 10      | mendment<br>ed<br>t Ethical App<br>RR ID, Research ID or                       | is selected, list of s<br>roval                                                                                                    | submissio             | n accessible for An<br>Select Post Ethical Approval Type<br>Amendment                                                                                         | mendment Subn                                                                          | nission will  |
| 3<br>Once Ar<br>displaye<br>New Post<br>Keyword<br>Search NMF<br>Show 10<br># | mendment<br>ed<br>t Ethical App<br>RR ID, Research ID or<br>entries            | is selected, list of s<br>roval<br>Title of the Submission                                                                                                    |                       | n accessible for An Select Post Ethical Approval Type Amendment PPE   RESEARCH TYPE                                                                           | status ♦                                                                               |               |
| 3<br>Dnce Ar<br>Jisplaye<br>New Post<br>Search NMF<br>Show 10<br>#            | mendment<br>ed<br>t Ethical App<br>RR ID, Research ID or<br>entries<br>NMRR ID | TITLE ♦                                                                                                    | Clinical<br>Submissio | Interventional         n accessible for An         Select Post Ethical Approval Type         Amendment         DPE       RESEARCH TYPE         Interventional | Approval granted via MREC<br>Full Board                                                |               |

| Click on the 📋 icon to create a N                                                                                                    | ew Amendment Submission                                                            | **Only one submission of Amendment is allowed at one time.                                                                                                    |
|----------------------------------------------------------------------------------------------------|------------------------------------------------------------------------------------|----------------------------------------------------------------------------------------------------|
| New Post Ethical Approval                                                                                                    |                                                                                    | Subsequent Amendment Submission of                                                                                                    |
| Keyword                                                                                                    | Select Post Ethical Approval Type                                                  | the same NMRR ID can only be created                                                                                                    |
| Search NMRR ID, Research ID or Title of the Submission                                                                                                    | Amendment                                                                          | has received the final decision by MREC<br>(either Approved, Disapproved or<br>Exampted)                                                                       |
| Show 10 v entries                                                                                                    |                                                                                    | Exempled)                                                                                                    |
| # NMRR ID 🚽 TITLE                                                                                                    | RESEARCH SCOPE     RESEARCH TYPE     STATUS     ACTION                             |                                                                                                    |
| 1 Maddille (15-2180) Theraposalis (Drug Manikoling o<br>Jatisti<br>Jatisti<br>Datasti<br>Distance Anthrophysical<br>and Antorophysical<br>Distance Anthrophysical<br>Distance Anthrophysical<br>Distan | Clinical Interventional Approval granted via MREC<br>Full Board                    |                                                                                                    |
| A page will be displayed with the (                                                                                                    | General information of the Submission is shown over the top                        | An Amendment Submission Status will be                                                                                                    |
| A page will be displayed with the operator of the display page.  Amendment Submission  MMRR ID  Protocol ID - Last upda  Status Approval granted via MREC Full Board                                                                                                    | General information of the Submission is shown over the top                        | An Amendment Submission Status will be<br>displayed as " <b>Pending Submission</b> ". This<br>information can be seen over the top part<br>of the display page |
| A page will be displayed with the opart of the display page.<br>Amendment Submission<br>MMRR ID Protocol ID - Last upda<br>Status Approval granted via MREC Full Board<br>Amendment Status Pending Submission                                                                                                    | General information of the Submission is shown over the top                        | An Amendment Submission Status will be<br>displayed as "Pending Submission". This<br>information can be seen over the top part<br>of the display page          |
| A page will be displayed with the opart of the display page.<br>Amendment Submission<br>MMRR ID Protocol ID - Last upda<br>Status Approval granted via MREC Full Board<br>Amendment Status Pending Submission                                                                                                    | General information of the Submission is shown over the top                        | An Amendment Submission Status will be<br>displayed as "Pending Submission". This<br>information can be seen over the top part<br>of the display page          |
| A page will be displayed with the opart of the display page.<br>Amendment Submission<br>MMRR ID Protocol ID - Last upda<br>Status Approval granted via MREC Full Board<br>Amendment Status Pending Submission                                                                                                    | Seneral information of the Submission is shown over the top<br>and on Sep 23, 2021 | An Amendment Submission Status will be<br>displayed as "Pending Submission". This<br>information can be seen over the top part<br>of the display page          |

| Declaration Type of Amendment                                                                                                    | Substantial Changes                              |
|----------------------------------------------------------------------------------------------------|--------------------------------------------------|
| Substantial Changes                                                                                                    |                                                  |
| <ul> <li>Major changes to the design or methodology of the study, or to background information affecting its scientific value</li> </ul>                                                                                                    | 11 selections of                                 |
| Changes to the Research Objective & Outcome Measure                                                                                                    | Non-Substantial Changes                          |
| Changes to the procedures undertaken by participants                                                                                                    |                                                  |
| Any change relating to the safety or physical or mental integrity of participants, or to the risk/benefit assessment for the study                                                                                                    |                                                  |
| Changes to the inclusion/ exclusion criteria                                                                                                    | Refer to <b>point no 7</b> & <b>no 8</b> for the |
| Significant changes to study documentation such as participant information sheets/ informed consent forms, questionnaires, advertisement, letters of invitation, letters to GPs or other clinicians, information sheets for relatives or careers. | selection list                                   |
|                                                                                                    |                                                  |
| Changes to the sponsor/funding arrangements or Contract Research Organization (CRO)                                                                                                    |                                                  |
| Changes to the documentation used by the research team for recording study data;                                                                                                    |                                                  |
| Changes to the logistical arrangements for storing or transporting samples                                                                                                    |                                                  |
| Extension of the study beyond the period specified                                                                                                    |                                                  |
| Changes to the presentation of previously approved wording such as an approved advertisement being used in a different format                                                                                                    |                                                  |
| Changes to contact details for the sponsor(s), sponsor's legal representative or Contract Research Organization (CRO)                                                                                                    |                                                  |
| Changes to contact details for principal investigator, study team or other project staff                                                                                                    |                                                  |
| Any other non-substantial amendment (Please specify)                                                                                                    |                                                  |
| Save                                                                                                    |                                                  |
|                                                                                                    |                                                  |
| A popup up will appear indicating the Declaration Type of Amendment Information has been succesfully saved.                                                                                                    |                                                  |
|                                                                                                    |                                                  |
| _                                                                                                    |                                                  |
| Sav                                                                                                    | re                                               |
|                                                                                                    |                                                  |

|    | Once "Declaration Type of Amendment " is saved, an Amendment Post Ethical ID will be generated.  Amendment Submission  NMR ID  Protocol ID - Last updated on Sep 23, 2021  Status Approval granted via MREC Full Board  Amendment Status Pending Submission                                                                                                    | Amendment Post Ethical ID will be the<br>reference number for the Amendment<br>Submission from this point onwards. Once<br>an Amendment Post Ethical ID is<br>generated, Amendment submission has<br>now been created successfully and is<br>available to be accessed from "My<br>Submission" menu. Amendment Post<br>Ethical ID later in the submission will also<br>be referred to as Amendment<br>Submission ID |
|----|----------------------------------------------------------------------------------------------------|----------------------------------------------------------------------------------------------------|
| 7. | <ul> <li>Substanstial change will lead to specific section and subsection to open. The list is as of the following:</li> <li>Major changes to the design or methodology of the study, or to background information affecting its scientific value → all section will be open</li> <li>Changes to the Research Objective &amp; Outcome Measure → study information section updates [subsection study information &amp; outcome measure] and document updates section</li> <li>Changes to the procedures undertaken by participants → all section will be open</li> <li>Any change relating to the safety or physical or mental integrity of participants, or to the risk/benefit assessment for the study → study information section updates [subsection investigational product, exclusion &amp; inclusion criteria] and document updates section</li> <li>Changes to the inclusion/ exclusion criteria → study information section updates [subsection exclusion &amp; inclusion criteria] and document updates section</li> <li>Significant changes to study documentation such as participant information sheets/ informed consent forms, questionnaires, advertisement, letters of invitation, letters to GPs or other clinicians, information sheets for relatives or careers. → document updates section</li> <li>A change of sponsor(s) or sponsor's legal representative → Investigator &amp; sponsor section updates [subsection sponsor &amp; contract research organisation] and document updates section</li> <li>Appointment of a new principal investigator → Investigator &amp; sponsor section updates [subsection sponsor &amp; contract research organisation] and document</li> </ul> | Based on the selection of the changes,<br>specific part & section of NMRR data<br>submission will be open<br>DECLARATION ON TYPE OF<br>AMENDMENT<br>AMENDMENT<br>AMENDMENT SUMMARY DETAIL<br>STUDY INFORMATION UPDATES<br>STUDY SITE UPDATES<br>INVESTIGATOR & SPONSOR<br>UPDATES<br>DOCUMENT UPDATES                                                                                                    |
|    | <ul> <li>updates section</li> <li>Addition of new trial/study site → study information section updates [subsection Sites Description], study site section updates and document updates section</li> <li>A change to the insurance or indemnity arrangements for the study → document</li> </ul>                                                                                                    |                                                                                                    |

| <ul> <li>updates section</li> <li>A change to the payments, benefits or incentives to be received by participants or researchers in connections with taking part in the study, or any other change giving rise to a possible conflict of interest on the part of any investigator/ collaborator → document updates section</li> <li>A change to the definition of the end of the study → study information section updates section</li> <li>A change in subject recruitment number → study information section updates [subsection subject recruitment number → study information section updates section</li> <li>Change in subject recruitment number → study information section updates section</li> <li>Any other significant change to the protocol or the terms of the MREC application → all section will be open</li> </ul>                                                                                                    |                                                                                                    |
|----------------------------------------------------------------------------------------------------|----------------------------------------------------------------------------------------------------|
| <ul> <li>8. Non- substanstial change will lead to specific section and subsection to open. The list is as of the following:</li> <li>Minor changes to the protocol or other study documentation, (e.g. correcting errors, updating contact points, minor clarifications) → all section will be open</li> <li>Minor Updates to the study documents (eg: investigator's brochure / Summary of product report, participant information sheets/ informed consent forms, questionnaires, advertisement, letters of invitation) → document updates section</li> <li>Changes to the research team /Addition of sub-Investigators (other than appointment of new principal investigator) + document update section → Investigator &amp; sponsor section updates [subsection Study Team , Public Query, Corresponding Person ] and document updates section</li> <li>Changes in funding arrangements + document update section → Investigator &amp; sponsor section updates [subsection sponsor &amp; contract research organisation] and document updates section</li> <li>Changes in the documentation used by the research team for recording study data → document updates section</li> <li>Changes in the logistical arrangements for storing or transporting samples+ document update section</li> <li>Extension of the study beyond the period specified → all section will be open</li> <li>Changes to the presentation of previously approved wording such as an approved advertisement being used in a different format. → document updates section</li> <li>Changes to contact details for the sponsor(s) or sponsor's legal representative, + document update section and document updates section and document updates section</li> <li>Changes to contact details for the sponsor section updates section</li> <li>Changes to contact details for the sponsor section updates section</li> <li>Changes to contact details for the sponsor section updates section</li> <li>Changes to contact details for principal investigator, study team or other project staff+</li> </ul> | Based on the selection of the changes,<br>specific part & section of NMRR data<br>submission will be open<br>DECLARATION ON TYPE OF<br>AMENDMENT<br>AMENDMENT SUMMARY DETAIL<br>O STUDY INFORMATION UPDATES<br>STUDY SITE UPDATES<br>INVESTIGATOR & SPONSOR<br>UPDATES<br>DOCUMENT UPDATES |

|    | Study Team , Public<br>section<br>• Any other non-substa | Query, Corresponding Person ]<br>ntial amendment → all section wil | and document updates<br>I be open  |  |
|----|----------------------------------------------------------|--------------------------------------------------------------------|------------------------------------|--|
| 9. | A section on details of the An the screen                | nendment Submisison is then will b                                 | e available over the right side of |  |
|    | •                                                        | DECLARATION ON TYPE OF<br>AMENDMENT                                |                                    |  |
|    |                                                          | AMENDMENT SUMMARY DETAIL                                           |                                    |  |
|    | •                                                        | STUDY INFORMATION UPDATES                                          |                                    |  |
|    | •                                                        | STUDY SITE UPDATES                                                 |                                    |  |
|    | •                                                        | INVESTIGATOR & SPONSOR<br>UPDATES                                  |                                    |  |
|    | •                                                        | DOCUMENT UPDATES                                                   |                                    |  |
|    | •                                                        | ACKNOWLEDGEMENT BY<br>CORRESPONDING PERSON                         |                                    |  |

| Insert the detail information of the amendment submission based on the selection on the<br>"Declaration Type of Amendment" in the "Amendment Summary Detail".                                                 |  |
|----------------------------------------------------------------------------------------------------|--|
| AMENDMENT SUMMARY DETAIL                                                                                                    |  |
| For Example if the selection in "Declaration Type of Amendment" are :                                                                                                    |  |
| 1) Addition of new trial/study site*                                                                                                    |  |
| Addition of new trial/study site                                                                                                    |  |
| 2) Changes to the research team /Addition of sub-Investigators (other than appointment of new<br>principal investigator) or changes to Corresponding Person (CP)/ Coordinator/ Contact for<br>Public Queries* |  |
| Changes to the research team /Addition of sub-Investigators (other than appointment of new principal investigator) or changes to Corresponding Person (CP)/ Coordinator/ Contact for Public Queries           |  |
|                                                                                                    |  |
| User is required to enter the detail in the box available under each selection                                                                                                    |  |
| Addition of new trial/study site *                                                                                                    |  |
|                                                                                                    |  |
|                                                                                                    |  |
|                                                                                                    |  |
| Changes to the research team /Addition of sub-Investigators (other than appointment of new principal investigator) or changes to Corresponding Person (CP)/ Coordinator/ Contact for Public Queries *         |  |
|                                                                                                    |  |
|                                                                                                    |  |
|                                                                                                    |  |
|                                                                                                    |  |
|                                                                                                    |  |

| 11. | Once all details has been filled up ,insert the Information regarding the list of document updates                                                                                                    |  |
|-----|----------------------------------------------------------------------------------------------------|--|
|     | Changes to the research team /Addition of sub-Investigators (other than appointment of new principal investigator) or changes to Corresponding Person (CP)/ Coordinator/ Contact for Public Queries * |  |
|     | addition of a Co- I for Hospital X site , Dr X                                                                                                    |  |
|     |                                                                                                    |  |
|     |                                                                                                    |  |
|     | List of Document Updated *                                                                                                    |  |
|     |                                                                                                    |  |
|     |                                                                                                    |  |
|     |                                                                                                    |  |
|     | Save                                                                                                    |  |
|     |                                                                                                    |  |
|     |                                                                                                    |  |
|     |                                                                                                    |  |
|     |                                                                                                    |  |

| 2. | Once the list of documents updates has been filled up , click save to save the information on the "Amendment Summary Detail" section                  |
|----|----------------------------------------------------------------------------------------------------|
|    | List of Document Updated *                                                                                                    |
|    | Cover Letter for Amendment Version x, dated dd/mm/yyyy<br>Declaration of COI form Version x, dated dd/mm/yyyy<br>Protocol Version x, dated dd/mm/yyyy |
|    | - CV , Dr x                                                                                                    |
|    |                                                                                                    |
|    | Save                                                                                                    |
|    | A popup up will appear indicating the Declaration Type of Amendment Information has been                                                              |
|    | successuity saved.                                                                                                    |
|    |                                                                                                    |
|    | Save                                                                                                    |
|    | Amendment Summary Detail Information Saved.                                                                                                    |
|    |                                                                                                    |
|    |                                                                                                    |
|    |                                                                                                    |
|    |                                                                                                    |
|    |                                                                                                    |
|    |                                                                                                    |
|    |                                                                                                    |

| l | Based on selection at "Declaration Type of Amendment ", go to the submisison information .                                                                              | ne specific section containing                                | Refer to <b>point no 7 &amp; no 8</b> for the selection list and the section relevant to |
|---|----------------------------------------------------------------------------------------------------|---------------------------------------------------------------|------------------------------------------------------------------------------------------|
|   | For Example if the selection in "Declaration Type of Amendment"                                                                                                    | are :                                                         | the selection that will be opened.                                                       |
|   | <ol><li>Addition of new trial/study site*</li></ol>                                                                                                    |                                                               |                                                                                          |
|   | Addition of new trial/study site                                                                                                    |                                                               |                                                                                          |
|   | <ol> <li>Changes to the research team /Addition of sub-Investigators (<br/>principal investigator) or changes to Corresponding Person (C<br/>Public Queries*</li> </ol> | other than appointment of new<br>P)/ Coordinator/ Contact for |                                                                                          |
|   | Changes to the research team /Addition of sub-Investigators (other than appointment to Corresponding Person (CP)/ Coordinator/ Contact for Public Queries               | of new principal investigator) or changes                     |                                                                                          |
|   |                                                                                                    |                                                               |                                                                                          |
|   |                                                                                                    |                                                               |                                                                                          |
| ( | $\widehat{1}$                                                                                                    |                                                               |                                                                                          |
|   | Addition of new trial/study site " will require information updates r<br>Study Information Updates" Section and "Study Sites Update"                                    | egarding "Site Description" in                                |                                                                                          |
|   | 1) STUDY INFORMATION UPDATES                                                                                                    |                                                               |                                                                                          |
|   |                                                                                                    |                                                               |                                                                                          |
|   | Click <b>Save</b> to save the updates information updates                                                                                                    |                                                               |                                                                                          |
|   |                                                                                                    |                                                               |                                                                                          |
|   | Sites Description                                                                                                    | Sites Description Changes                                     |                                                                                          |
|   | Number of sites in Malaysia *                                                                                                    |                                                               |                                                                                          |
|   |                                                                                                    |                                                               |                                                                                          |
|   |                                                                                                    | Save                                                          |                                                                                          |
|   |                                                                                                    |                                                               |                                                                                          |

| 2) STUDY SITE UPDATES                                                                                                 |                                |                                                                                                    |  |
|----------------------------------------------------------------------------------------------------|--------------------------------|----------------------------------------------------------------------------------------------------|--|
| Click Add to update the site                                                                                          |                                |                                                                                                    |  |
| Study Site Updates<br>Study Site                                                                                      |                                | Study Site Changes                                                                                                    |  |
| List of Study Site                                                                                                    |                                | Add                                                                                                    |  |
| # NAME (LOCAL)                                                                                                    | NAME (ENGLISH)                 | A                                                                                                    |  |
| 1                                                                                                    | HOSPITAL SELAYANG              | a     b     c     c |  |
| 4                                                                                                    |                                | •                                                                                                    |  |
| Search for the site and click                                                                                         | to save the update information |                                                                                                    |  |
| Establishment 🔶                                                                                                    |                                | r                                                                                                    |  |
| Hospital Kajang                                                                                                    |                                | /                                                                                                    |  |
| Hospital Kajang                                                                                                    |                                |                                                                                                    |  |
| Klinik Pergigian Pakar Hospital Kajang                                                                                |                                |                                                                                                    |  |
| Klinik Pergigian Pakar <b>Hospital Kajang</b><br>Sungai Long Specialist Hospital (Putra Specialist <b>Hospital Ka</b> | iang)                          | <u>د</u>                                                                                                    |  |

|                                                                           | Study Sile U                                                                                                |                                                                                                    |                                                                                                    |                                                                             |                                                               |                        |                                       |                        |  |
|---------------------------------------------------------------------------|----------------------------------------------------------------------------------------------------|----------------------------------------------------------------------------------------------------|----------------------------------------------------------------------------------------------------|-----------------------------------------------------------------------------|---------------------------------------------------------------|------------------------|---------------------------------------|------------------------|--|
| 2                                                                         | Study Site                                                                                                  |                                                                                                    |                                                                                                    |                                                                             | ⊙ St                                                          | udy Site               | Changes                               |                        |  |
|                                                                           | List of Study                                                                                               | Site                                                                                                    |                                                                                                    |                                                                             |                                                               |                        | Add                                   |                        |  |
|                                                                           | #                                                                                                    | NAME (LOCAL)                                                                                                    | N                                                                                                    | IAME (ENGLISH)                                                              |                                                               |                        | ^                                     |                        |  |
|                                                                           | 1                                                                                                    |                                                                                                    | H                                                                                                    | IOSPITAL SELAYANG                                                           |                                                               | r Ū                    |                                       |                        |  |
|                                                                           | 2                                                                                                    | KAJANG HOSPITAL                                                                                                    | H                                                                                                    | lospital Kajang                                                             | ~                                                             | r t                    | •                                     |                        |  |
|                                                                           | <ul> <li>Study</li> </ul>                                                                                   | Sites Information's Saved                                                                                               |                                                                                                    |                                                                             |                                                               |                        | •                                     |                        |  |
|                                                                           |                                                                                                    |                                                                                                    |                                                                                                    |                                                                             |                                                               |                        |                                       |                        |  |
|                                                                           |                                                                                                    |                                                                                                    |                                                                                                    |                                                                             |                                                               |                        |                                       |                        |  |
|                                                                           |                                                                                                    |                                                                                                    |                                                                                                    |                                                                             |                                                               |                        |                                       |                        |  |
| 2                                                                         |                                                                                                    |                                                                                                    |                                                                                                    |                                                                             |                                                               |                        |                                       |                        |  |
| 2)<br>(Chan                                                               | and to the                                                                                                  | rosparch toam                                                                                                    | /Addition of a                                                                                                    | sub-Investigators (e                                                        | that than appain                                              | tmor                   | t of r                                |                        |  |
| 2<br>Chan                                                                 | iges to the                                                                                                 | e research team                                                                                                    | /Addition of s                                                                                                    | sub-Investigators (c                                                        | other than appoin                                             | tmer                   | nt of r                               | new<br>Publi           |  |
| 2<br>Chan<br>princip<br>Querie                                            | iges to the<br>bal investi<br>es" will red                                                                  | e research team<br>gator) or change<br>uuire informatior                                                                | /Addition of s<br>es to Correspondent                                                                                                    | sub-Investigators (c<br>onding Person (CP<br>arding "Study Tea              | other than appoin<br>)/ Coordinator/ C<br>m" in the "Investi  | tmer<br>onta<br>gator  | nt of r<br>ct for                     | iew<br>Public          |  |
| 2<br>Chan<br>princip<br>Querie<br>Jpdate                                  | iges to the<br>bal investi<br>es" will rec<br>es"                                                           | e research team<br>gator) or change<br>quire informatior                                                                | /Addition of s<br>es to Correspon<br>updates reg                                                                                                    | sub-Investigators (c<br>onding Person (CP<br>arding "Study Tea              | other than appoin<br>)/ Coordinator/ C<br>m" in the "Investi  | tmer<br>conta<br>gator | nt of r<br>ct for<br><sup>-</sup> & S | iew<br>Public<br>ponso |  |
| 2<br>Chan<br>princip<br>Querie<br>Jpdate                                  | iges to the<br>bal investi<br>es" will rec<br>es"                                                           | e research team<br>gator) or change<br>quire informatior                                                                | /Addition of s<br>es to Correspondent<br>of updates reg                                                                                                    | sub-Investigators (c<br>onding Person (CP<br>arding "Study Tea              | other than appoin<br>)/ Coordinator/ C<br>m" in the "Investi  | tmer<br>conta<br>gatoi | nt of r<br>ct for<br><sup>-</sup> & S | iew<br>Public<br>conso |  |
| 2<br>Chan<br>princip<br>Querie<br>Jpdate                                  | iges to the<br>bal investi<br>es" will rec<br>res"                                                          | e research team<br>gator) or change<br>quire information                                                                | /Addition of s<br>es to Correspondent<br>updates reg                                                                                                    | sub-Investigators (c<br>onding Person (CP<br>arding "Study Tea              | other than appoin<br>)/ Coordinator/ C<br>m" in the "Investig | tmer<br>conta<br>gator | nt of r<br>ct for<br><sup>-</sup> & S | iew<br>Public<br>ponso |  |
| 2<br>Chan<br>princip<br>Querie<br>Jpdate                                  | iges to the<br>bal investi<br>es" will rec<br>res"                                                          | e research team<br>gator) or change<br>quire information<br>NVESTIGATOR &<br>JPDATES                                    | /Addition of s<br>es to Correspon<br>updates reg                                                                                                    | sub-Investigators (c<br>onding Person (CP<br>arding "Study Tea              | other than appoin<br>)/ Coordinator/ C<br>m" in the "Investi  | tmer<br>conta<br>gator | nt of r<br>ct for<br><sup>-</sup> & S | iew<br>Publio<br>ponso |  |
| 2<br>Chan<br>princip<br>Querie<br>Jpdate                                  | nges to the<br>bal investi<br>es" will red<br>res"                                                          | e research team<br>gator) or change<br>quire information<br>NVESTIGATOR &<br>JPDATES                                    | /Addition of s<br>es to Correspo<br>updates reg<br>sponsor                                                                                                    | sub-Investigators (c<br>onding Person (CP<br>arding "Study Tea              | other than appoin<br>)/ Coordinator/ C<br>m" in the "Investi  | tmer<br>conta<br>gator | nt of r<br>ct for<br><sup>-</sup> & S | iew<br>Public<br>conso |  |
| 2)<br>Chan<br>princip<br>Querie<br>Jpdate                                 | iges to the<br>bal investi-<br>es" will rec<br>res"                                                         | e research team<br>gator) or change<br>juire information<br>NVESTIGATOR &<br>JPDATES                                    | /Addition of s<br>es to Correspondent<br>updates reg                                                                                                    | sub-Investigators (c<br>onding Person (CP<br>arding "Study Tea              | other than appoin<br>)/ Coordinator/ C<br>m" in the "Investi  | tmer<br>conta<br>gator | nt of r<br>ct for<br><sup>-</sup> & S | iew<br>Publio<br>ponso |  |
| 2<br>Chan<br>Drincip<br>Querie<br>Jpdate                                  | iges to the<br>bal investi<br>es" will red<br>tes"                                                          | e research team<br>gator) or change<br>quire information<br>NVESTIGATOR &<br>UPDATES                                    | /Addition of ses to Correspondent of the set of the second second | sub-Investigators (c<br>onding Person (CP<br>arding "Study Tea<br>nembers   | other than appoin<br>)/ Coordinator/ C<br>m" in the "Investig | tmer<br>onta<br>gator  | nt of r<br>ct for<br>& S              | new<br>Publio<br>ponso |  |
| 2<br>Chan<br>princip<br>Querie<br>Jpdate<br>C<br>Inves                    | nges to the<br>bal investi-<br>es" will red<br>res"<br>Click Add                                            | e research team<br>gator) or change<br>juire information<br>NVESTIGATOR &<br>JPDATES<br>to update the                   | /Addition of s<br>es to Correspon<br>updates reg<br>SPONSOR<br>study team n                                                                                                    | sub-Investigators (c<br>onding Person (CP<br>arding "Study Tea<br>nembers   | other than appoin<br>)/ Coordinator/ C<br>m" in the "Investig | tmer<br>onta<br>gator  | nt of r<br>ct for<br>* & S            | ew<br>Publiconso       |  |
| 2<br>Chan<br>princip<br>Querie<br>Jpdat<br>C<br>Inves<br>Study            | iges to the<br>bal investi<br>es" will red<br>res"<br>Click Add                                             | e research team<br>gator) or change<br>quire information<br>NVESTIGATOR &<br>JPDATES<br>to update the<br>ponsor Updates | /Addition of ses to Correspondent of the set of the set | sub-Investigators (c<br>onding Person (CP<br>arding "Study Tea<br>nembers   | other than appoin<br>)/ Coordinator/ C<br>m" in the "Investig | tmer<br>conta<br>gator | udy Tear                              | new<br>Public<br>conso |  |
| 2<br>Chan<br>princip<br>Querie<br>Jpdate<br>C<br>Inves<br>Study           | iges to the<br>bal investi-<br>es" will red<br>res"<br>Click Add<br>Stigator & S<br>y Team                  | e research team<br>gator) or change<br>juire information<br>NVESTIGATOR &<br>JPDATES<br>to update the<br>ponsor Updates | /Addition of ses to Correspondent updates reg                                                                                                    | sub-Investigators (c<br>onding Person (CP<br>arding "Study Tea<br>nembers   | other than appoin<br>)/ Coordinator/ C<br>m" in the "Investig | tmer<br>conta<br>gator | ut of r<br>ct for<br>& S              | new<br>Public<br>ponso |  |
| 2<br>Chan<br>princip<br>Querie<br>Jpdate<br>C<br>Inves<br>Study           | eges to the<br>bal investi-<br>es" will red<br>res"<br>Click Add<br>Click Add<br>stigator & S<br>y Team     | e research team<br>gator) or change<br>quire information<br>NVESTIGATOR &<br>JPDATES<br>to update the<br>ponsor Updates | /Addition of ses to Correspondent of the set of the set | sub-Investigators (c<br>onding Person (CP<br>arding "Study Tea<br>nembers   | other than appoin<br>)/ Coordinator/ C<br>m" in the "Investig | tmer<br>conta<br>gator | udy Tear                              | new<br>Public<br>conso |  |
| 2<br>Chan<br>princip<br>Querie<br>Jpdate<br>C<br>Inves<br>Study<br>List o | ages to the<br>bal investi-<br>es" will red<br>tes"<br>Click Add<br>Stigator & S<br>y Team<br>of Study Tean | e research team<br>gator) or change<br>quire information<br>NVESTIGATOR &<br>JPDATES<br>to update the<br>ponsor Updates | /Addition of set to Correspondent of the set of Correspondent of the set of Correspondent of Correspondent of the set of Correspondent of Correspondent of the set of Correspondent of Correspondent of Co | sub-Investigators (co<br>onding Person (CP<br>arding "Study Teal<br>nembers | other than appoin<br>)/ Coordinator/ C<br>m" in the "Investig | tmer<br>conta<br>gator | udy Tear                              | new<br>Public<br>ponso |  |

| Study Team                            |                 |                                     |             |   |
|---------------------------------------|-----------------|-------------------------------------|-------------|---|
| Name*                                 |                 |                                     |             |   |
| Tan Walka                             |                 |                                     |             |   |
|                                       |                 |                                     |             |   |
| Study Site*                           |                 |                                     |             |   |
| Hospital Kajang                       |                 |                                     | ~ (         | 4 |
| Investigator Role                     |                 |                                     |             | 4 |
| Principal / Coordinating Investigator |                 | • Co / Sub Investigator at the site |             |   |
| Principal Investigator at the site    |                 | Expert Opinion                      |             | ٤ |
|                                       |                 |                                     |             |   |
| IA-HOD-IA 🛃                           |                 |                                     |             | s |
| File                                  |                 |                                     |             |   |
| Choose File No file chosen            |                 |                                     |             | 1 |
| CV                                    |                 |                                     |             |   |
| File *                                |                 |                                     |             | ¢ |
| Choose File dummy document.pdf        |                 |                                     |             |   |
|                                       |                 |                                     | - 4         | 4 |
|                                       |                 |                                     | Cancel Save |   |
| Tall Tuka                             | HUGHTAL         | ou / oub investigator at the site   |             |   |
|                                       |                 |                                     |             |   |
|                                       |                 |                                     |             |   |
|                                       |                 |                                     | I I         |   |
| Tiam Wallow                           | Hospital Kajang | Co / Sub Investigator at the site   | 🖍 💼 📕       |   |
|                                       |                 |                                     |             |   |

| 14 | Once all amendment information has been added ,click at "Document Updates" Section to upload amended documents                                                                                                    |                                      |
|----|----------------------------------------------------------------------------------------------------|--------------------------------------|
|    |                                                                                                    |                                      |
|    | Select the required document type                                                                                                    |                                      |
|    |                                                                                                    |                                      |
|    | Document Updates                                                                                                    |                                      |
|    |                                                                                                    |                                      |
|    | Document Type *                                                                                                    |                                      |
|    | Please Select ~                                                                                                    |                                      |
|    |                                                                                                    |                                      |
|    | Select Document Type                                                                                                    |                                      |
|    |                                                                                                    |                                      |
|    |                                                                                                    |                                      |
|    | Click Select Document Type to see the previously uploaded document                                                                                                    | **Multiple documents can be selected |
|    |                                                                                                    | one after another for the update     |
|    | Please Select Protocol Review Checklist                                                                                                    | purposes.                            |
|    | Research Protocol<br>Research Protocol Review Checklist                                                                                                    |                                      |
|    | Adult/Parental Participant Information Sheet (PIS) & Informed Consent Form (ICF) (interventional/minimal risk)<br>Patient Information Sheet (PIS) & Informed Consent Form (ICF)                                                                                                    |                                      |
|    | Patient Information Sheet (PIS) & Informed Consent Form (ICF) Review Checklist                                                                                                    |                                      |
|    | Information Sheet & Assent Form, 7-12 years                                                                                                    |                                      |
|    | Optional Patient Information Sheet (PIS) & Informed Consent Form (ICF) for genetic, pharmacodynamic / pharmacogenomic / other studies<br>Optional Patient Information Sheet (PIS) & Informed Consent Form (ICF) for future research other studies                                                                                                    |                                      |
|    | Pregnant Partner Information Sheet & Informed Consent Form<br>Checklist for Research on Stem Cell & Cell Based Therapy, National Stem Cell Research and Ethics Subcommittee(NSCERT)                                                                                                    |                                      |
|    | Checklist for First Research Protocol / Archive Biospecimen<br>Clinical Form Report / Data Collection Form                                                                                                    |                                      |
|    | Questionnaire                                                                                                    |                                      |
|    | Project Gatt Chart<br>Investigation of the second second seco |                                      |
|    | Advertisement                                                                                                    |                                      |
|    | Please Select  AMENDMENT SUMMARY DETAIL                                                                                                    |                                      |
|    |                                                                                                    |                                      |
|    | Select Document Type STUDY INFORMATION                                                                                                    |                                      |

| d             | drag the document over t                                                                                                    | the old file – this will replace the old                                                                                                   | document with the new one.                                                                |                                        |
|---------------|----------------------------------------------------------------------------------------------------|----------------------------------------------------------------------------------------------------|-------------------------------------------------------------------------------------------|----------------------------------------|
|               | Document Updates                                                                                                    |                                                                                                    |                                                                                           |                                        |
|               | Document Type *                                                                                                    |                                                                                                    |                                                                                           |                                        |
|               | Please Select                                                                                                    |                                                                                                    | ~                                                                                         |                                        |
|               |                                                                                                    |                                                                                                    | Select Document Type                                                                      |                                        |
|               | Declaration of Conflict of Interest                                                                                                    | (COI form)                                                                                                    |                                                                                           |                                        |
|               |                                                                                                    |                                                                                                    | View Document History                                                                     |                                        |
|               |                                                                                                    | Name<br>dummy-document                                                                                                    | ×                                                                                         | **Only PDF format file is allowed to I |
|               | ■ PDF 25 KB<br>Download                                                                                                    | Version *                                                                                                    |                                                                                           | uploaded in this section               |
|               |                                                                                                    | Version Date *<br>dd/mm/yyyy                                                                                                    |                                                                                           |                                        |
|               |                                                                                                    |                                                                                                    |                                                                                           |                                        |
|               | + Select or drag files   PDF                                                                                                    |                                                                                                    |                                                                                           |                                        |
|               | + Select or drag files   PDF                                                                                                    |                                                                                                    |                                                                                           |                                        |
|               | + Select or drag files   PDF                                                                                                    | or                                                                                                    |                                                                                           |                                        |
| 2) (          | Select or drag files   PDF     Select or drag files   PDF     Click on the delete 'x' ma                                                             | <b>or</b><br>rk located at the right top corner of                                                                                         | the document section. Select                                                              |                                        |
| 2) C          | Select or drag files   PDF     Select or drag files   PDF     Click on the delete 'x' ma     when popup appe                                         | <b>or</b><br>rk located at the right top corner of<br>ars asking user confirmation on the                                                  | the document section. Select<br>deletion of the current document                          |                                        |
| 2) C          | Select or drag files   PDF     Select or drag files   PDF     Click on the delete 'x' ma     when popup appe     aration of Conflict of Interest (CC | <b>or</b><br>rk located at the right top corner of<br>ars asking user confirmation on the<br>DI form)                                      | the document section. Select<br>deletion of the current document                          |                                        |
| 2) C<br>Decla | Select or drag files   PDF     Select or drag files   PDF     Click on the delete 'x' ma     when popup appe aration of Conflict of Interest (CO     | <b>or</b><br>rk located at the right top corner of<br>ars asking user confirmation on the<br>DI form)                                      | the document section. Select<br>deletion of the current document                          |                                        |
| 2) C<br>Decla | Select or drag files   PDF     Select or drag files   PDF     Click on the delete 'x' ma     when popup appe aration of Conflict of Interest (CG     | or<br>rk located at the right top corner of<br>ars asking user confirmation on the<br>DI form)                                             | the document section. Select<br>deletion of the current document<br>View Document History |                                        |
| 2) C<br>Decla | Select or drag files   PDF Click on the delete 'x' ma     when popup appe aration of Conflict of Interest (CC                                        | Or<br>rk located at the right top corner of<br>ars asking user confirmation on the<br>DI form)                                             | the document section. Select<br>deletion of the current document<br>View Document History |                                        |
| 2) C<br>Decla | Select or drag files   PDF     Select or drag files   PDF     When popup apper aration of Conflict of Interest (CC     PDF     25 KB     Download    | Or<br>rk located at the right top corner of<br>ars asking user confirmation on the<br>DI form)<br>Name<br>dummy-document<br>Version *<br>1 | the document section. Select<br>deletion of the current document<br>View Document History |                                        |

| Click on the  ticon to acces the document file or drag the document over the box available. Once a document has been uploaded, user can insert the updated version and version date to the file uploaded (if any). File name can also be changed if needed.  Declaration of Conflict of Interest (COI form)  The Select or drag files   PDF  Declaration of Conflict of Interest (COI form)  View Document History  Please ensure the file name has extension ".pdf" at the end of its Files without the extension ".pdf" have the risk of not being able to read later  PDF PDF PDF PDF PDF 23/03/2023                                                                                                    | to acces the document file or drag the document over the box<br>ment has been uploaded, user can insert the updated version and version<br>ed (if any). File name can also be changed if needed.<br>**Only PDF format file is allowed to be<br>uploaded in this section<br>**Only PDF format file is allowed to be<br>uploaded in this section<br>**Only PDF format file is allowed to be<br>**Only PDF format file is allowed to be<br>**Only PDF format file is allowe |                                | Are you                                               | a sure want to delete the document?                                                                                                    |                                                                                                    |
|----------------------------------------------------------------------------------------------------|----------------------------------------------------------------------------------------------------|--------------------------------|-------------------------------------------------------|----------------------------------------------------------------------------------------------------|----------------------------------------------------------------------------------------------------|
| Declaration of Conflict of Interest (COI form)         View Document History         Please ensure the file name has extension ".pdf " at the end of its Files without the extension ".pdf " at the end of its Files without the extension ".pdf " at the end of its Files without the extension ".pdf have the risk of not being able to read later         PDF       PDF       Version *       2         Version Date *       23/03/2023       Image: Colspan="2">Colspan="2">Colspan="2"         Colspan="2">Colspan="2"         Colspan="2">Colspan="2"         Colspan="2">Colspan="2"         Colspan="2">Colspan="2"         Colspan="2">Colspan="2"         Colspan="2"       Colspan="2"         Colspan="2"       Colspan="2"       Colspan="2"         Colspan="2"       Colspan="2"       Colspan="2"       Colspan="2"         Colspan="2"       Colspan="2"       Colspan="2"                                                                                                    | View Document History  PDF  Interest (COI form)  View Document History  Please ensure the file name has extension ".pdf " at the end of its nam Files without the extension ".pdf " mar have the risk of not being able to be read later  PF                                                                                                    | Click or<br>availab<br>date to | n the icon to<br>le.Once a docum<br>the file uploaded | acces the document file or drag the document over the box<br>ient has been uploaded, user can insert the updated version and vers<br>I (if any) . File name can also be changed if needed. | sion<br>**Only PDF format file is allowed to be<br>uploaded in this section                                           |
| Select or drag files   PDF   Declaration of Conflict of Interest (COI form)   View Document History   View Document History   View Document History   PDF   PDF   PDF   25 KB   2   Version *   23/03/2023   PDF Select or drag files   PDF                                                                                                    | PDF Interest (COI form) View Document History ad Version * 23/03/2023 DF                                                                                                    | Declara                        | ition of Conflict of Inte                             | rest (COI form)                                                                                                    | story                                                                                                    |
| Declaration of Conflict of Interest (COI form)       Please ensure the file name has extension ".pdf " at the end of its Files without the extension ".pdf have the risk of not being able to read later         PDF       PDF       25 KB       2         Download       2       2         Version Tate *       23/03/2023       •                                                                                                    | PDP<br>Interest (COI form)<br>View Document History<br>Name<br>dummy document update.pdf<br>Version *<br>2<br>Version Date *<br>23/03/2023                                                                                                    |                                | Colort or drag films   Di                             | 7-                                                                                                    |                                                                                                    |
| Declaration of Conflict of Interest (COI form)       View Document History         View Document History       Please ensure the file name has extension ".pdf" at the end of its Files without the extension ".pdf " at the end of its Files without the extension ".pdf " at the end of its Files witho                                                                  | Interest (COI form)<br>View Document History<br>Name<br>dummy document update.pdf<br>Version *<br>2<br>Version Date *<br>23/03/2023 □<br>PF                                                                                                    |                                |                                                       |                                                                                                    |                                                                                                    |
| Name I por the second second secon | Name x<br>dummy document update.pdf<br>Version *<br>2<br>Version Date *<br>23/03/2023 C                                                                                                    | Declar                         | ation of Conflict of Int                              | erest (COI form)                                                                                                    | Please ensure the file name has<br>extension ".pdf " at the end of its name<br>Files without the extension " adf " me |
| PDF       PDF       Version *         2       2         Download       Version Date *         23/03/2023       1                                                                                                    | Version *       2       Version Date *       23/03/2023                                                                                                    |                                |                                                       | View Document Hi                                                                                                    | """ T Flies without the extension "                                                                                   |
| Download     2 Version Date *     23/03/2023                                                                                                    | 2<br>Version Date *<br>23/03/2023                                                                                                    |                                |                                                       | View Document H<br>Name<br>dummy document update.pdf                                                                                                    | have the risk of not being able to be<br>read later                                                                   |
| 23/03/2023                                                                                                    | 23/03/2023                                                                                                    | _                              | PDF 25 KB                                             | View Document H<br>Name<br>dummy document update.pdf<br>Version *                                                                                                    | have the risk of not being able to be<br>read later                                                                   |
| Select or drag files   PDF                                                                                                    | ۵<br>۵                                                                                                    |                                | PDF<br>25 KB<br>Download                              | View Document H Name dummy document update.pdf Version * 2                                                                                                    | have the risk of not being able to be<br>read later                                                                   |
|                                                                                                    |                                                                                                    | =                              | PDF<br>25 KB<br>Download                              | View Document H Name dummy document update.pdf Version * 2 Version Date * 23/03/2023                                                                                                    | have the risk of not being able to be read later                                                                      |
|                                                                                                    |                                                                                                    | =                              | PDF 25 KB<br>Download                                 | View Document H<br>Name<br>dummy document update.pdf<br>Version *<br>2<br>Version Date *<br>23/03/2023                                                                                     | <ul> <li>Ave the risk of not being able to be read later</li> </ul>                                                   |

| Declar | ation of Co  | onflict of Interest ( | COI form)                 |                       |
|--------|--------------|-----------------------|---------------------------|-----------------------|
|        |              |                       |                           | View Document History |
|        |              |                       | Name                      | ×                     |
|        |              |                       | dummy document update.pdf |                       |
| _      | DDE          | PDF<br>25 KB          | Version *                 |                       |
| -      | PDF          | Download              | 2                         |                       |
|        |              |                       | Version Date *            |                       |
|        |              |                       | 23/03/2023                |                       |
|        |              |                       |                           |                       |
| ÷      | Select or dr | rag files   PDF       |                           |                       |
|        |              |                       |                           | Save Document         |
|        |              |                       |                           | Save Document         |
|        |              | nt Documents Ha       | s Been Saved.             |                       |
| 0      | Amendme      |                       |                           |                       |
| 0      | Amendme      |                       |                           |                       |
| 0      | Amendme      |                       |                           |                       |
| 0      | Amendme      |                       |                           |                       |
| 0      | Amendme      |                       |                           |                       |
| 0      | Amendme      |                       |                           |                       |
| 0      | Amendme      |                       |                           |                       |
| 0      | Amendme      |                       |                           |                       |
| 0      | Amendme      |                       |                           |                       |
| 0      | Amendme      |                       |                           |                       |
| 0      | Amendme      |                       |                           |                       |
| 0      | Amendme      |                       |                           |                       |

| - | Once all documer<br>Documents" part                                                                  | nt updates are saved, continue to scroll d<br>will be availble for user to upload the rele                                                                                                    | own the page. "Amendment<br>vent supporting documents.                                                                                                | **Only PDF format file is allowed to be uploaded in this section                                                                            |
|---|----------------------------------------------------------------------------------------------------|----------------------------------------------------------------------------------------------------|----------------------------------------------------------------------------------------------------|----------------------------------------------------------------------------------------------------|
|   | Amendment Doo                                                                                        | cuments                                                                                                    |                                                                                                    |                                                                                                    |
|   | Cover Letter *                                                                                       |                                                                                                    | View Document History                                                                                                    |                                                                                                    |
|   | + Select or o                                                                                        | Irag files   PDF                                                                                                    |                                                                                                    |                                                                                                    |
|   | Other Supporting I                                                                                   | Documents                                                                                                    | View Document History                                                                                                    |                                                                                                    |
|   | + Select or d                                                                                        | irag files   PDF                                                                                                    |                                                                                                    |                                                                                                    |
|   |                                                                                                    |                                                                                                    | Save                                                                                                    |                                                                                                    |
|   | User can upload t<br>icon 🕑 to acces<br>Once it has been<br>(if any). File name<br>Click seve to cor | the "Cover Letter" and "Other Supporting<br>s the document file or by draging the docu<br>uploaded, user can insert a version and<br>e can also be changed if needed. Once all<br>nplete and save the uploaded documents | g Document" by either click on the<br>ument over the box available.<br>version date to the uploaded document<br>I documents have been uploaded,<br>s. |                                                                                                    |
|   | Cover Letter *                                                                                       |                                                                                                    | View Document History                                                                                                    | Please ensure the file name has                                                                                                    |
|   | ≡ PDF 2<br>D                                                                                         | Name       dummy-document.pdf       DF     Version *       5 KB     1       ownload     Version Date *       21/03/2023                                                                                                  | ×<br>0                                                                                                    | extension ".pdf " at the end of its name.<br>Files without the extension ".pdf " may<br>have the risk of not being able to be<br>read later |
|   | Other Supporting Do                                                                                  | cuments                                                                                                    | View Document History                                                                                                    |                                                                                                    |
|   | + Select or dra                                                                                      | g files   PDF                                                                                                    |                                                                                                    |                                                                                                    |
|   | ÷                                                                                                    |                                                                                                    | Save                                                                                                    |                                                                                                    |

|     | A popup up will appear indicating the "Supporting Documents" has been succesfully saved                                                                                                    |                                                                                                    |
|-----|----------------------------------------------------------------------------------------------------|----------------------------------------------------------------------------------------------------|
|     | Save                                                                                                    |                                                                                                    |
|     | Supporting Document Information Saved.                                                                                                    |                                                                                                    |
| 17. | Next, user needs to acknowledge the submisison made at the "Acknowledgement by Corresponding Person " section.                                                                                                    |                                                                                                    |
|     | Tick on the box                                                                                                    | Please ensure all the amended<br>information has been filled up and all<br>the documents required has been<br>uploaded and saved |
|     | Yes, I declare that the information provided above is true & correct to the best of my understanding (CP will need to click this choice and an email to PI will be sent to notify the PI regarding this submission) Failure to declare all amended i formation will results in submission will not be processed further and disapproval by MREC |                                                                                                    |
|     |                                                                                                    |                                                                                                    |
|     |                                                                                                    |                                                                                                    |

| Submission Acknowledgement By Cor                                                                                                    | responding Perso                                                               | n                                                                                |                                                       |                                                                                                    |
|----------------------------------------------------------------------------------------------------|--------------------------------------------------------------------------------|----------------------------------------------------------------------------------|-------------------------------------------------------|----------------------------------------------------------------------------------------------------|
| Yes, I declare that the information provider<br>choice and an email to PI will be sent to no<br>results in submission will not be processed   | d above is true & corre<br>tify the PI regarding th<br>d further and disapprov | ct to the best of my understan<br>is submission) Failure to decla<br>/al by MREC | ding (CP will need to cli<br>re all amended i formati | The status of a successful new submodeling of Amendment will change from "Personal Submission" to "Processing Submission by MREC Secretariat"                                                                |
| Dnce a new Amendment submissio<br>Amendment Submission listing pag                                                                            | n has been suc<br>e.                                                           | cessfully submitted, u                                                           | ser will be broug                                     | ght the<br>In Amendment Submission Listing, t                                                                                                    |
| Amendment                                                                                                    | SI                                                                             | atus                                                                             |                                                       | following action icons are accessible<br>user:<br>- Show <sup>⊙</sup> icon to view the data o<br>Submission<br>- Initial Submission <sup>□</sup> icon to sho                                                 |
| Amendment<br>Keyword<br>Search NMRR ID, Research ID or Title of the Subm                                                                      | nission                                                                        | atus<br>Select All                                                               |                                                       | <ul> <li>following action icons are accessible user:</li> <li>Show o icon to view the data o Submission</li> <li>Initial Submission icon to sho initial registration data of NMRR Submission</li> </ul>      |
| Amendment Keyword Search NMRR ID, Research ID or Title of the Subr EXCEL PDF Show 10 v entries # NMRR ID AMENDMENT ID 1 AMDT ID-23-00002- 2DG | TITLE                                                                          | atus<br>Select All<br>Status Date<br>Submission by<br>MREC Secretariat<br>21/03/ | DF ACTION<br>ISSION ACTION                            | <ul> <li>following action icons are accessible user:</li> <li>Show I icon to view the data of Submission</li> <li>Initial Submission I icon to shore initial registration data of NMRR Submission</li> </ul> |

| When viewing the data of Amendment submission, the General information of the Submission will be shown on the top part of the display page                                                                                                    |  |
|----------------------------------------------------------------------------------------------------|--|
|                                                                                                    |  |
| NMRR ID       Protocol ID       Image: Constraint of the second second s |  |
| Amendment Post Ethical ID AMDT ID-23-00002-2DG<br>Amendment Status Processing Submission by MREC Secretariat                                                                                                    |  |

## 2.0 – Existing Amendment Submission

#### 2.1 – Viewing an Existing Amendment Submission

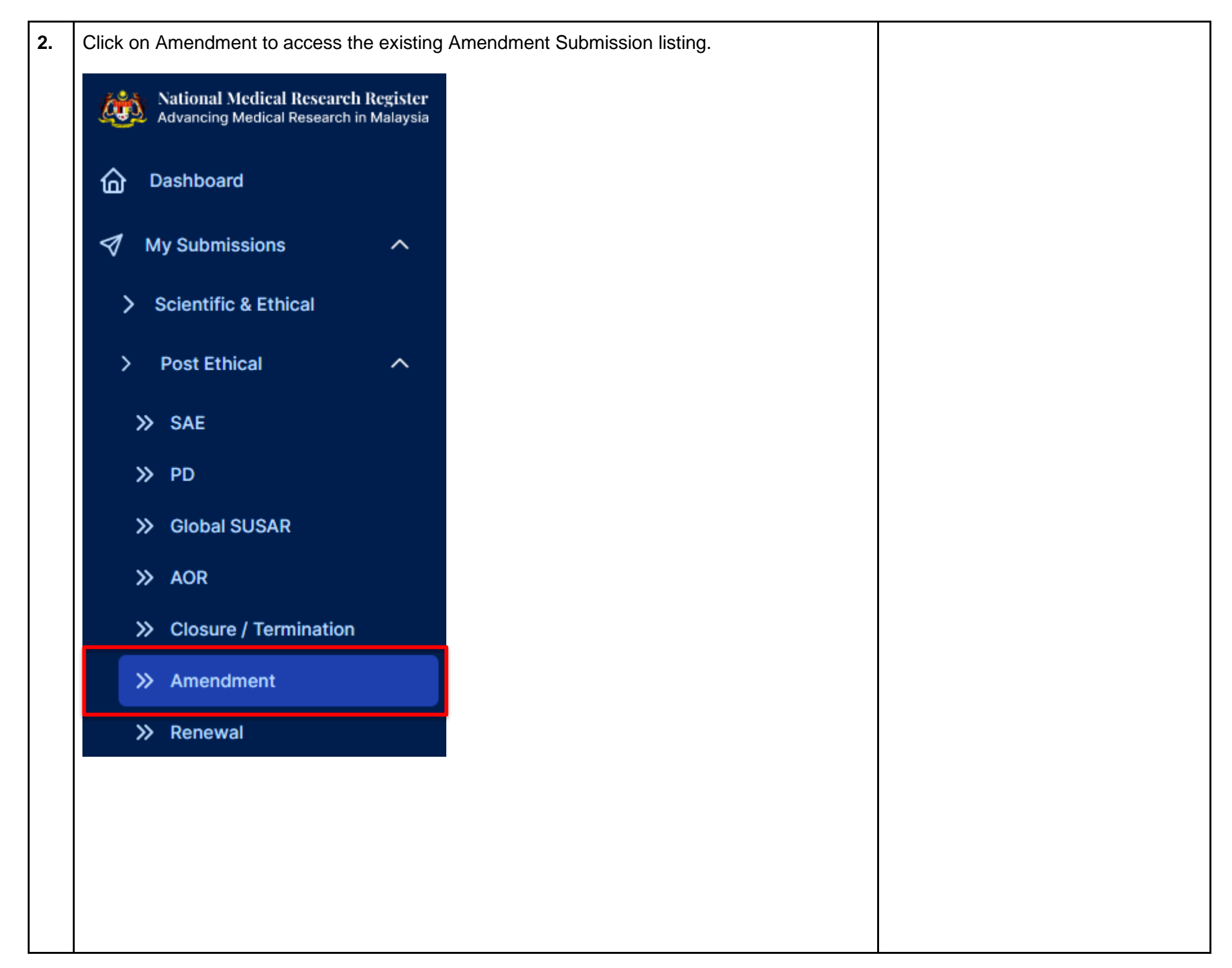

| اد را    |                              |                          |                                                                                                    | Status                                             |                       |              |      |
|----------|------------------------------|--------------------------|----------------------------------------------------------------------------------------------------|----------------------------------------------------|-----------------------|--------------|------|
| Search I | NMRR ID, Researd             | ch ID or Title of the Su | bmission                                                                                                    | Select All                                         |                       |              | ~    |
| EXCEL    | PDF Show                     | 10 V entries             |                                                                                                    |                                                    |                       |              |      |
| #        | NMRR ID                      | AMENDMENT ID             | TITLE                                                                                                    | STATUS                                             | DATE OF<br>SUBMISSION |              |      |
| 1        | NMRR ID-<br>23-00608-<br>PLX | AMDT ID-23-00003-<br>WQ3 | Amendment testing<br>submission                                                                                                    | Pending<br>Submission                              |                       | o / 🛍 🗅      |      |
| 2        | 94489 (3)-<br>425 (580       | AMDT ID-23-00002-<br>2DG | Applications: Advances<br>Accesspirating the Access<br>(Accesspirating the Access<br>(Access) or Access<br>(Access) or Access<br>(Access) of Access<br>Mittee (Access) fractional con-<br>anne (Access) fractional con-<br>vision (Access) fractional frac-<br>vision (Access) fractional frac-<br>vision (Access) fractional frac-<br>vision (Access) fractional frac-<br>tion (Access) fractional fraction<br>(Accessment) fractional fraction<br>(Accessment) | Processing<br>Submission by<br>MREC<br>Secretariat | 21/03/2023            | <b>○</b> (1) |      |
| Showing  | g 1 to 2 of 2 entries        | 3                        |                                                                                                    |                                                    |                       | Previous 1   | Next |
|          |                              |                          |                                                                                                    |                                                    |                       |              | Þ    |
|          |                              |                          |                                                                                                    |                                                    |                       |              |      |
|          |                              |                          |                                                                                                    |                                                    |                       |              |      |

Please note that one NMRR ID might have a multiple Amendment submission. Therefore, amendment submission will be referred according the Amendment Post Ethical ID or Amendment ID.

Amendment Submission of the same NMRR ID can only be created again once the previous Amendment ID (if any) has received the final decision by MREC

In Amendment Submission Listing, the following action icons are accessible to user

- Show 

   icon to view the data of Amendment Submission
- Initial Submission C icon to show the initial registration data of NMRR ID Submission
- Edit 
   icon to edit the Amendment Submission (icon available only for Amendment Submission with status "Pending Submission" and "Revision Required"
- Bin 11 icon to delete Amendment Submission (icon accessible only in Amendment Submission with status "Pending Submission"

| Figure       Status         Search MARR D, Research D or The of the Submission       Select All         FINAL ED, Research D or The of the Submission       Select All         FINAL ED, Research D or The of the Submission       Select All         FINAL ED, Research D or The of the Submission       Select All         FINAL ED, Research D or The of the Submission       Select All         FINAL ED, Research D or The of the Submission       Action         FINAL ED, Research D or The of the Submission       Action         FINAL ED, Research D or The of the Submission       Action         FINAL ED, Research D or The of the Submission       Action         Select All       Ote CO         Add to C-22-00000-       Select Select All         Select B, Corresponding P, Gackup CP)       These roles can view and edit of other submission         Select B, Corresponding P, Gackup CP)       These roles can view and edit of other submission         Select B, Corresponding P, Gackup CP)       These roles can view and edit of other submission         Select B, Corresponding P, Gackup CP)       Next         Select B, Corresponding P, Gackup CP)       Next         Select B, Corresponding P, Gackup CP)       Next         Uber will be able to view the data & documents uploaded for the Amendment Submission.         User also will be able to see the Decision Mistor                                                                                                    | Amendm                                           | ent                                                                                       | e 💿 icon at the intende                                                      | a Amendment Submission                                                       | This can only be accessible by use<br>that has been assigned with a role<br>either as:                |
|----------------------------------------------------------------------------------------------------|--------------------------------------------------|-------------------------------------------------------------------------------------------|------------------------------------------------------------------------------|------------------------------------------------------------------------------|----------------------------------------------------------------------------------------------------|
| Image: Decision History <u>Perclass</u> <u>AMPRIONENTIONAL AUTHORITY                (Main CP)          Image: Decision History              (The data &amp; documents uploaded for the Amendment Submission.                The data &amp; documents uploaded for the Amendment Submission.          User will be able to view the data &amp; documents uploaded for the Amendment Submission.               The data submission page.          Decision History              <u>Decision Date Approval AutHonenty               <u>Approval AutHonenty          1              Initial Submission               21/03/2023 12:27:55               Investigator    </u></u></u>                                                                                                    | Key                                              | RR ID, Research ID or Title of the St                                                     | Status<br>ubmission Select All                                               | ~                                                                            | <ul> <li>Principal / Coordinating<br/>Investigator (PI)</li> <li>Main Corresponding Person</li> </ul> |
| #       NMRR D       AMENDMENT ID       TTLE       STATUS       DMTE OF       ACTION         1       NMRR D       AMENDMENT ID       TTLE       STATUS       DMTE OF       ACTION       These roles can view and edit of the submission         2       MMR D       AMOT D-23-0002:       Envertment testing       Processing       2/03/2023       Image: Developed and the submission       These roles can view and edit of the submission         2       MMR D       AMOT D-23-0002:       Envertment Submission       Processing       2/03/2023       Image: Developed and the submission         Showing 1 to 2 of 2 entries       Processing       Submission       Processing       Next         Showing 1 to 2 of 2 entries       Processing       Next       Image: Developed and the submission       Next         User will be able to view the data & documents uploaded for the Amendment Submission. The decision history is available at the bottom of the data submission page.       Next       Image: Developed and the submission is available at the bottom of the data submission page.       Image: Developed and the submission is available at the bottom of the data submission page.         Decision History       Decision DATE       APPROVAL AUTHORITY       Image: Developed and the submission is available at the submission is available at the submission is available at the submission is available at the submission is available at the sub available at the submission is available at                                                                                                    | EXCEL                                            | PDF Show 10 V entries                                                                     |                                                                              |                                                                              | <ul><li>(Main CP)</li><li>Backup Corresponding Pers<br/>(Backup CP)</li></ul>                         |
| 1       NMBR D:<br>PX       ANDT 10-23-00003<br>PX       Amendment testing<br>Budinision       Pending<br>Submission       Image: Pick Submission       Image: Pick Submission         2       NMBR D:<br>PX       ADD 10-23-00002-<br>200       Image: Pick Submission       Provide T       Image: Pick Submission         Showing 1 to 2 of 2 entries       Previous       Image: Pick Submission       Previous       Image: Pick Submission         User will be able to view the data & documents uploaded for the Amendment Submission.<br>User also will be able to see the Decision History of the Amendment Submission.<br>User also will be able to see the Decision History of the Amendment Submission.<br>The decision history is available at the bottom of the data submission page.         Decision History       Ecision DATE       APPROVAL AUTHORITY         1       Initial Submission       21/03/2023 12:27:55       Investigator                                                                                                    | #                                                | NMRR ID AMENDMENT ID                                                                      | ⇒ TITLE 🖕 STATUS                                                             |                                                                              | These roles can view and edit eac                                                                     |
| 2       ANDT IP-23-00002:       Processing       21/03/2023         Showing 1 to 2 of 2 entries       Previous       1       Next         Image: Showing 1 to 2 of 2 entries       Previous       1       Next         Image: Showing 1 to 2 of 2 entries       Previous       1       Next         Image: Showing 1 to 2 of 2 entries       Previous       1       Next         Image: Showing 1 to 2 of 2 entries       Previous       1       Next         Image: Showing 1 to 2 of 2 entries       Previous       1       Next         Image: Showing 1 to 2 of 2 entries       Previous       1       Next         Image: Showing 1 to 2 of 2 entries       Previous       1       Next         Image: Showing 1 to 2 of 2 entries       Previous       1       Next         Image: Showing 1 to 2 of 2 entries       Image: Showing 1 to 2 of 2 entries       Next         Image: Showing 1 to 2 of 2 entries       Image: Showing 1 to 2 of 2 entries       Next         Image: Showing 1 to 2 of 2 entries       Image: Showing 1 to 2 of 2 entries       Next         Image: Showing 1 to 2 of 2 entries       Image: Showing 1 to 2 of 2 entries       Next         Image: Showing 1 to 2 of 2 entries       Image: Showing 1 to 2 of 2 entries       Next         Image: Showing 1 to 2 of 2 entries </td <td>1</td> <td>NMRR ID- AMDT ID-23-00003-<br/>23-00608- WQ3<br/>PLX</td> <td>Amendment testing Pending<br/>submission Submission</td> <td><b>⊙ ∕ û</b> Ĉ</td> <td></td>                                                                                                    | 1                                                | NMRR ID- AMDT ID-23-00003-<br>23-00608- WQ3<br>PLX                                        | Amendment testing Pending<br>submission Submission                           | <b>⊙ ∕ û</b> Ĉ                                                               |                                                                                                    |
| Showing 1 to 2 of 2 entries       1         Previous       1         Previous                                                                                                    | 2                                                | AMDT ID-23-00002-<br>2DG                                                                  | Processing<br>Submission by<br>MREC<br>Secretariat                           | 21/03/2023                                                                   |                                                                                                    |
| Image: State of the set of the set | Showing 1 to                                     | o 2 of 2 entries                                                                          |                                                                              | Previous 1 Next                                                              |                                                                                                    |
| User will be able to view the data & documents uploaded for the Amendment Submission.<br>User also will be able to see the Decision History of the Amendment Submission. The decision history is available at the bottom of the data submission page.                                                                                                    | •                                                |                                                                                           |                                                                              | •                                                                            |                                                                                                    |
| #     DECISION     DECISION DATE     APPROVAL AUTHORITY       1     Initial Submission     21/03/2023 12:27:55     Investigator                                                                                                    | ser will b<br>ser also<br>ecision hi<br>Decision | e able to view the dat<br>will be able to see the<br>istory is available at th<br>History | a & documents uploade<br>Decision History of the<br>ne bottom of the data su | for the Amendment Submission.<br>Amendment Submission. The<br>omission page. |                                                                                                    |
| 1 Initial Submission 21/03/2023 12:27:55 Investigator                                                                                                    | #                                                | DECISION                                                                                  | DECISION DATE                                                                | APPROVAL AUTHORITY                                                           |                                                                                                    |
|                                                                                                    | 1                                                | Initial Submission                                                                        | 21/03/2023 12:27:55                                                          | Investigator                                                                 |                                                                                                    |

| ecision History                                                                                                    |                                                                 |                                                  |                                                          |          |  |
|----------------------------------------------------------------------------------------------------|-----------------------------------------------------------------|--------------------------------------------------|----------------------------------------------------------|----------|--|
|                                                                                                    |                                                                 |                                                  |                                                          |          |  |
|                                                                                                    |                                                                 | DECISION DATE                                    | APPROVAL<br>AUTHORITY                                    |          |  |
| ion                                                                                                    |                                                                 | 21/03/2023 12:27:55                              | Investigator                                             |          |  |
| pedited Review by MREC Chairp                                                                                                    | erson/ Deputy Chairperson                                       | 22/03/2023 00:00:00                              | MREC Secretariat                                         |          |  |
| ted via Expedited Review by MRE                                                                                                    | C Chairperson/ Deputy Chairperson                               | 30/03/2023 00:00:00                              | MREC Secretariat                                         | <u>v</u> |  |
| •                                                                                                    |                                                                 |                                                  |                                                          |          |  |
|                                                                                                    |                                                                 |                                                  |                                                          |          |  |
| o view the Amendmen                                                                                                    | t data submission and to co                                     | mpare with the pre                               | viously approved                                         |          |  |
| o view the Amendment<br>oformation , click on the<br>ach subsection availab<br>Sponsor                                                | t data submission and to co<br>view changes (eg: o spor<br>le . | ompare with the pre<br>lsor Changes ) located a  | viously approved<br>at the top right corn<br>Sponsor Cha | er of    |  |
| o view the Amendmen<br>formation , click on the<br>ach subsection availab<br>Sponsor<br>Sponsor                                       | t data submission and to co<br>view changes (eg:                | ompare with the pre<br>lisor Changes ) located a | viously approved<br>at the top right corn<br>Sponsor Cha | er of    |  |
| o view the Amendment<br>oformation , click on the<br>ach subsection availab<br>Sponsor<br>Sponsor<br>List of Sponsor                  | t data submission and to co<br>view changes (eg:                | ompare with the pre<br>sor Changes ) located a   | viously approved<br>at the top right corn<br>Sponsor Cha | er of    |  |
| o view the Amendment<br>formation , click on the<br>ach subsection availab<br>Sponsor<br>Sponsor<br>List of Sponsor<br>FUNDING SOURCE | t data submission and to co<br>view changes (eg: • Spor<br>le . | ompare with the pre<br>sor Changes ) located a   | viously approved<br>at the top right corn<br>Sponsor Cha | er of    |  |

| omis  | sion's Sponsor             |                                          |                                 |                                                                                                    |
|-------|----------------------------|------------------------------------------|---------------------------------|----------------------------------------------------------------------------------------------------|
| #     | FUNDING SOURCE             |                                          | PRIMARY SPONSOR                 | SECONDARY SPONSOR                                                                                                    |
| 1     | Full Industry Sponso       | pred                                     | Regeneral Practicesticals, Inc. |                                                                                                    |
| Amend | ment's Sponsor             |                                          |                                 |                                                                                                    |
| #     | FUNDING SOURCE             | PRIMARY SPONS                            | OR                              | SECONDARY SPONSOR                                                                                                    |
| 1     | Full Industry<br>Sponsored | Regeneration Phase<br>Tests user: Public | macauticals, inc. Chipmenal     | MUSE (and Artist ) \$20,040 Annalis (have been seen as the second second |
|       |                            |                                          |                                 |                                                                                                    |
|       |                            |                                          |                                 |                                                                                                    |
|       |                            |                                          |                                 | Close                                                                                                    |
|       |                            |                                          |                                 |                                                                                                    |
|       |                            |                                          |                                 |                                                                                                    |
|       |                            |                                          |                                 |                                                                                                    |
|       |                            |                                          |                                 |                                                                                                    |
|       |                            |                                          |                                 |                                                                                                    |

### 2.2 – Editing of Amendment Submission with status "Revision Required"

| mark                                 |
|--------------------------------------|
| ed via email if a<br>ment Submission |
|                                      |
|                                      |
|                                      |
|                                      |
|                                      |
|                                      |
|                                      |
|                                      |
|                                      |
|                                      |
|                                      |
|                                      |
|                                      |
|                                      |
|                                      |

| <u>}.</u> | Click on Amendment               | t to access the existing An                                                                                                    | nendment Submission listing.                                                                      |                 |                                                                            |
|-----------|----------------------------------|----------------------------------------------------------------------------------------------------|---------------------------------------------------------------------------------------------------|-----------------|----------------------------------------------------------------------------|
|           |                                  | > Post Ethical                                                                                                    | ^                                                                                                 |                 |                                                                            |
|           |                                  | » SAE                                                                                                    |                                                                                                   |                 |                                                                            |
|           |                                  | » PD                                                                                                    |                                                                                                   |                 |                                                                            |
|           |                                  | >> Global SUSA                                                                                                    | R                                                                                                 |                 |                                                                            |
|           |                                  | » Aor                                                                                                    |                                                                                                   |                 |                                                                            |
|           |                                  | >> Closure / Te                                                                                                    | mination                                                                                          |                 |                                                                            |
|           |                                  | >> Amendment                                                                                                    |                                                                                                   |                 |                                                                            |
|           |                                  | >> Renewal                                                                                                    |                                                                                                   |                 |                                                                            |
|           | A list of all existing A         | mendment Submission wi                                                                                                    | ll be displayed.                                                                                  |                 |                                                                            |
|           | Amendment                        |                                                                                                    |                                                                                                   |                 | The status of an Amendment                                                 |
|           | Keyword                          |                                                                                                    | Status                                                                                            |                 | Submission that requires revision or more information will have the status |
|           | Search NMRR ID, Research ID or T | itle of the Submission                                                                                                    | Select All                                                                                        | ~               | "Revision Required"                                                        |
|           | EXCEL PDF Show 10                | ✓ entries                                                                                                    |                                                                                                   |                 |                                                                            |
|           | # NMRR ID 🔻 A                    | AMENDMENT ID                                                                                                    | STATUS DATE OF SUBMISSION                                                                         | ACTION          |                                                                            |
|           | 1 NMRR ID-23- A<br>00608-PLX     | MDT ID-23-00003-WQ3 Amendment testing submission                                                                                                    | Revision Required 22/03/2023                                                                      | o 🖍 🖞 🗟         |                                                                            |
|           | 2 NMIII-00-435- A<br>1590        | MDT ID-23-00002-2DG Automation Version<br>Automation of Automation<br>Territoria in Automation<br>Formation Parameters and Automation<br>Automation Parameters | Approval granted via 21/03/2023<br>Expedited Review by<br>MREC Chairperson/<br>Deputy Chairperson | <b>⊙</b> Û      |                                                                            |
|           | Showing 1 to 2 of 2 entries      |                                                                                                    |                                                                                                   | Previous 1 Next |                                                                            |
|           |                                  |                                                                                                    |                                                                                                   | ,               |                                                                            |

| Amendment         Keyword       Other         Select ANDRE D, Research D or Title of the Submission       Select All         EXEEL "D" stop") writing       TITLE         * MMER D, AMERIONENT D       TITLE         * Select All       *         Select All       *         Select All       *         No response by CP - Auto Terminate<br>Processing Submission by MREC Secretariat       *         Revision Required       *         Undergoing Expedited Review by MREC Chairperson/ Deputy Chairperson<br>Undergoing Expedited Review by MREC Primary Review       *         Queue For MREC Full Board Review       MREC Primary Reviews         Approval granted via Expedited Review by MREC Chairperson/ Deputy Chairperson<br>Approval granted via Expedited Review by MREC Primary Reviewers         Approval granted via Expedited Review by MREC Primary Reviewers         Approval granted via Expedited Review by MREC Primary Reviewers         Approval granted via Expedited Review by MREC Primary Reviewers         Approval granted via Expedited Review by MREC Primary Reviewers         Approval granted via Expedited Review by MREC Primary Reviewers         Approval granted via BREC Full Board         Disapproved         Withhold         MREC is Preparing Decision Letter | User also may use the filter function to filter "Revision Required" study                                                                                                    |   |
|----------------------------------------------------------------------------------------------------|----------------------------------------------------------------------------------------------------|---|
| Keyword       Status         Search NWBR D, Research D or Title of the Submission       Select All         Imme v mexembration       Imme v mexembration         Status       Select All         Select All       V         Select All       V         Select All       V         No response by CP - Auto Terminate<br>Processing Submission by MREC Secretariat       V         Revision Required       Undergoing Expedited Review by MREC Chairperson/ Deputy Chairperson<br>Undergoing Expedited Review by MREC Primary Review<br>Queue For MREC Full Board Review       V         Undergoing granted via Expedited Review by MREC Chairperson/ Deputy Chairperson<br>Approval granted via Expedited Review by MREC Primary Reviewers<br>Approval granted via Expedited Review by MREC Primary Reviewers<br>Approval granted via Expedited Review by MREC Primary Reviewers<br>Approval granted via MREC Full Board<br>Disapproved<br>Withhold       MREC is Preparing Decision Letter                                                                                                    | Amendment                                                                                                    |   |
| EXEB_ PPF       BNOW 10 wentries         NUMBRO WANDOMENTIO       TITLE         Status         Select All         No response by CP - Auto Terminate         Processing Submission by MREC Secretariat         Revision Required         Undergoing Expedited Review by MREC Chairperson/ Deputy Chairperson         Undergoing Expedited Review by MREC Primary Review         Queue For MREC Full Board Review         Undergoing MREC Full Board Review         Approval granted via Expedited Review by MREC Primary Reviewers         Approval granted via Expedited Review by MREC Primary Reviewers         Approval granted via MREC Full Board         Disapproved         Withhold         MREC is Preparing Decision Letter                                                                                                    | Keyword     Status       Search NMRR ID, Research ID or Title of the Submission     Select All                                                                                           | ] |
| MARRID AMENDMENTID D TITE D STATUS DATE OF SUBMISSION D ACTION Status Select All Select All No response by CP - Auto Terminate Processing Submission by MREC Secretariat Required Undergoing Expedited Review by MREC Chairperson/ Deputy Chairperson Undergoing Expedited Review by MREC Primary Review Queue For MREC Full Board Review Approval granted via Expedited Review by MREC Chairperson/ Deputy Chairperson Approval granted via Expedited Review by MREC Chairperson/ Deputy Chairperson Approval granted via Expedited Review by MREC Chairperson/ Deputy Chairperson Approval granted via Expedited Review by MREC Chairperson/ Deputy Chairperson Approval granted via Expedited Review by MREC Primary Reviewers Approval granted via MREC Full Board Disapproved Withhold MREC is Preparing Decision Letter                                                                                                    | EXCEL PDF Show 10 v entries                                                                                                    |   |
| Status Select All Select All Select All No response by CP - Auto Terminate Processing Submission by MREC Secretariat Revision Required Undergoing Expedited Review by MREC Chairperson/ Deputy Chairperson Undergoing Expedited Review by MREC Primary Review Queue For MREC Full Board Review Undergoing MREC Full Board Review Approval granted via Expedited Review by MREC Chairperson/ Deputy Chairperson Approval granted via Expedited Review by MREC Primary Reviewers Approval granted via MREC Full Board Disapproved Withhold MREC is Preparing Decision Letter                                                                                                    | # NMRR ID AMENDMENT ID TITLE STATUS DATE OF SUBMISSION ACTION                                                                                                    |   |
| Select All Select All Select All No response by CP - Auto Terminate Processing Submission by MREC Secretariat Revision Required Undergoing Expedited Review by MREC Chairperson/ Deputy Chairperson Undergoing Expedited Review by MREC Primary Review Queue For MREC Full Board Review Undergoing MREC Full Board Review Approval granted via Expedited Review by MREC Chairperson/ Deputy Chairperson Approval granted via Expedited Review by MREC Primary Reviewers Approval granted via MREC Full Board Disapproved Withhold MREC is Preparing Decision Letter                                                                                                    | Status                                                                                                    |   |
| Select All<br>No response by CP - Auto Terminate<br>Processing Submission by MREC Secretariat<br>Revision Required<br>Undergoing Expedited Review by MREC Chairperson/ Deputy Chairperson<br>Undergoing Expedited Review by MREC Primary Review<br>Queue For MREC Full Board Review<br>Undergoing MREC Full Board Review<br>Approval granted via Expedited Review by MREC Chairperson/ Deputy Chairperson<br>Approval granted via Expedited Review by MREC Primary Reviewers<br>Approval granted via MREC Full Board<br>Disapproved<br>Withhold<br>MREC is Preparing Decision Letter                                                                                                    | Select All                                                                                                    |   |
| Revision Required         Undergoing Expedited Review by MREC Chairperson/ Deputy Chairperson         Undergoing Expedited Review by MREC Primary Review         Queue For MREC Full Board Review         Undergoing MREC Full Board Review         Approval granted via Expedited Review by MREC Chairperson/ Deputy Chairperson         Approval granted via Expedited Review by MREC Primary Reviewers         Approval granted via MREC Full Board         Disapproved         Withhold         MREC is Preparing Decision Letter                                                                                                    | Select All<br>No response by CP - Auto Terminate<br>Processing Submission by MREC Secretariat                                                                                            |   |
| Undergoing Expedited Review by MREC Chairperson/ Deputy Chairperson<br>Undergoing Expedited Review by MREC Primary Review<br>Queue For MREC Full Board Review<br>Undergoing MREC Full Board Review<br>Approval granted via Expedited Review by MREC Chairperson/ Deputy Chairperson<br>Approval granted via Expedited Review by MREC Primary Reviewers<br>Approval granted via MREC Full Board<br>Disapproved<br>Withhold<br>MREC is Preparing Decision Letter                                                                                                    | Revision Required                                                                                                    |   |
| Approval granted via Expedited Review by MREC Chairperson/ Deputy Chairperson<br>Approval granted via Expedited Review by MREC Primary Reviewers<br>Approval granted via MREC Full Board<br>Disapproved<br>Withhold<br>MREC is Preparing Decision Letter                                                                                                    | Undergoing Expedited Review by MREC Chairperson/ Deputy Chairperson<br>Undergoing Expedited Review by MREC Primary Review<br>Queue For MREC Full Board Review                            |   |
| Disapproved<br>Withhold<br>MREC is Preparing Decision Letter                                                                                                    | Approval granted via Expedited Review by MREC Chairperson/ Deputy Chairperson<br>Approval granted via Expedited Review by MREC Primary Reviewers<br>Approval granted via MREC Full Board |   |
| MREC is Preparing Decision Letter                                                                                                    | Disapproved<br>Withhold                                                                                                    |   |
| Exempted from MREC<br>Revision Submitted To MREC Secretariat                                                                                                    | MREC is Preparing Decision Letter<br>Exempted from MREC<br>Revision Submitted To MREC Secretariat                                                                                        |   |

| Submission.<br>Amendment                                                                                                    | that has been assigned with a role<br>either as:<br>• Principal / Coordinating                  |
|----------------------------------------------------------------------------------------------------|-------------------------------------------------------------------------------------------------|
| Keyword     Status       Search NMRR ID, Research ID or Title of the Submission     Revision Required                                                                                        | <ul> <li>Main Corresponding Person<br/>(Main CP)</li> <li>Backup Corresponding Perso</li> </ul> |
| # NMRRID - AMENDMENT ID A TITLE A STATUS A DATE OF SUBMISSION A ACTION                                                                                                    | (Backup CP)                                                                                     |
| 1 NMRR ID-23-<br>00608-PLX AMDT ID-23-00003-WQ3 Amendment testing Revision Required 22/03/2023 ◎ ✓ 🗋 🗊                                                                                       | These roles can view and edit each                                                              |
| Showing 1 to 1 of 1 entries Previous 1 Next                                                                                                    |                                                                                                 |
| 4                                                                                                    |                                                                                                 |
|                                                                                                    |                                                                                                 |
|                                                                                                    |                                                                                                 |
| nvestigator will be able to see all the query/ comments made by the secretariat & reviewers                                                                                                  |                                                                                                 |
|                                                                                                    |                                                                                                 |
| Other Relevant Comment                                                                                                    |                                                                                                 |
| Other Relevant Comment<br>Edit Submission                                                                                                    |                                                                                                 |
| Dther Relevant Comment<br>Edit Submission                                                                                                    |                                                                                                 |
| Dther Relevant Comment<br>Edit Submission                                                                                                    |                                                                                                 |
| Dther Relevant Comment         Edit Submission         Secretariat         Please upload the required document and revise the information in study site                                      |                                                                                                 |
| Dther Relevant Comment         Edit Submission         Secretariat         Please upload the required document and revise the information in study site         Response                     |                                                                                                 |
| Dther Relevant Comment         Edit Submission         Secretariat       4 minutes ago         Please upload the required document and revise the information in study site         Response |                                                                                                 |
| Dther Relevant Comment   Edit Submission     Secretariat   Please upload the required document and revise the information in study site     Response                                         |                                                                                                 |
| Dther Relevant Comment         Edit Submission         Secretariat       4 minutes ago         Please upload the required document and revise the information in study site         Response |                                                                                                 |
| Dther Relevant Comment   Edit Submission     Secretariat   Please upload the required document and revise the information in study site     Response                                         |                                                                                                 |
| Dther Relevant Comment   Edit Submission     Secretariat     Please upload the required document and revise the information in study site     Response                                       |                                                                                                 |
| Dther Relevant Comment         Edit Submission         Secretariat       4 minutes ago         Please upload the required document and revise the information in study site         Response |                                                                                                 |
| Dther Relevant Comment         Edit Submission         Secretariet       4 minutes ago         Please upload the required document and revise the information in study site         Response |                                                                                                 |
| Dther Relevant Comment         Edit Submission         Secretariat       4 minutes ago         Please upload the required document and revise the information in study site         Response |                                                                                                 |
| Deter Relevant Comment         Edit Submission         Secretariat       4 minutes ago         Please upload the required document and revise the information in study site         Response |                                                                                                 |

| Amendment Checklist Comments         AMENDMENT TESTING SUBMISSION         NMRR ID_NNRR ID-23-00608-PLX         Protocol ID -       Last updated on Mar 21, 2023         Status       Approval granted via Expedited Review by MREC Chairperson         Amendment Post Ethical ID       AMDT ID-23-00003-W03         Amendment Status       Revision Required         4.       To edit the revise submission, click on the       Ethodoward canteer         Import       Import       Import         Import       Import       Import         Import       Import |    | When viewing the data of Amendment Submission (click on the <a>O</a> ), user will be able to view the General information of the Submission over the top of the display page with amendment status as "Revision Required"                                                   |  |
|----------------------------------------------------------------------------------------------------|----|----------------------------------------------------------------------------------------------------|--|
| 4. To edit the revise submission, click on the Edit Submission located at the top of display page.                                                                                                    |    | AMENDMENT TESTING SUBMISSION MMRR ID NMRR ID-23-00608-PLX Protocol ID - Last updated on Mar 21, 2023 Status Approval granted via Expedited Review by MREC Chairperson/ Deputy Chairperson Amendment Post Ethical ID AMDT ID-23-00003-WQ3 Amendment Status Revision Required |  |
|                                                                                                    | 4. | To edit the revise submission, click on the edit Submission located at the top of display page .                                                                                                    |  |

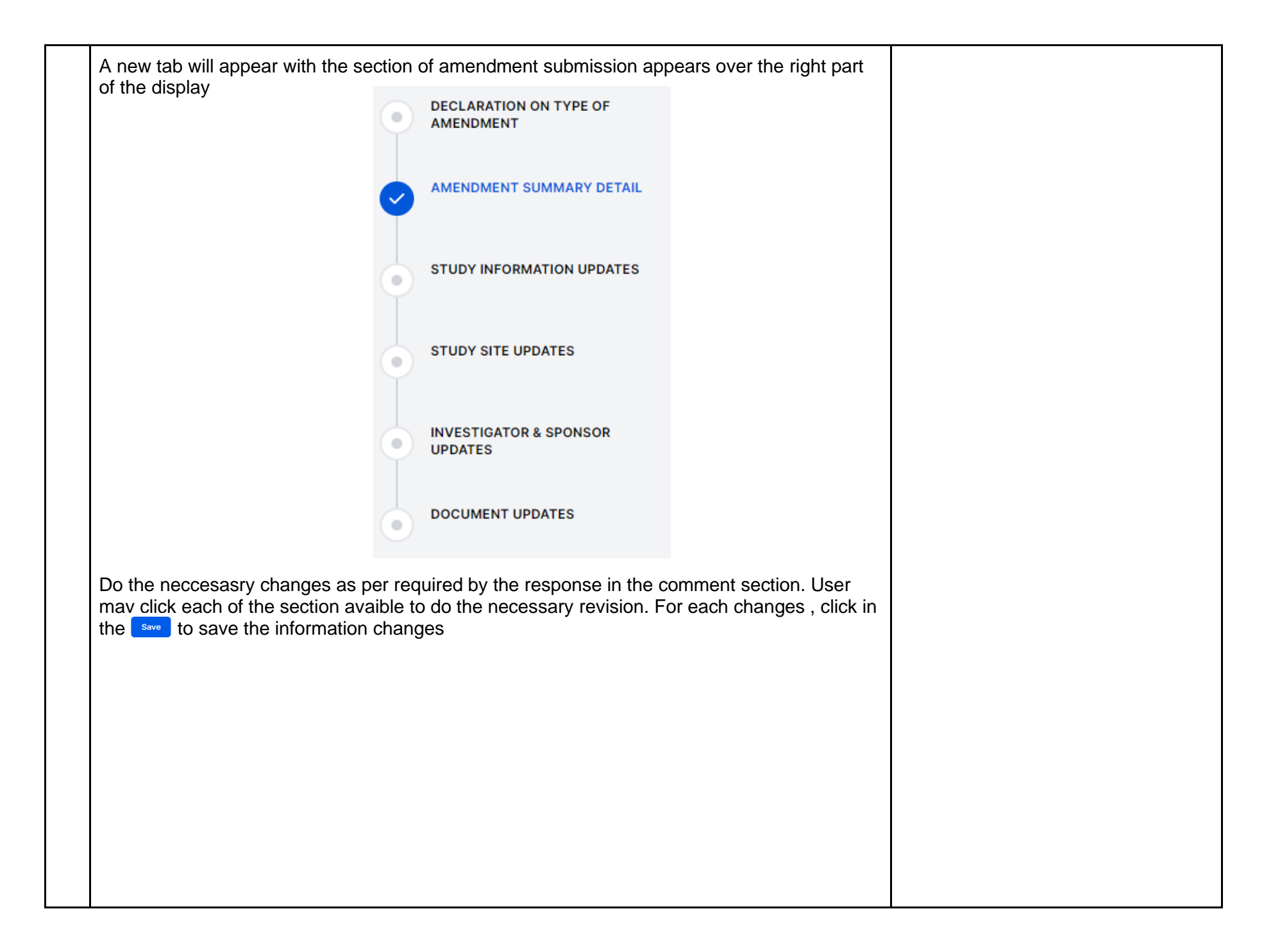

| 5. | To update and replace document in the "Amendment Supporting Documents",                                                                                                    |                                                                                                    |
|----|----------------------------------------------------------------------------------------------------|----------------------------------------------------------------------------------------------------|
|    | 3) Click on the pdf icon to select new document or drag the documents over the old file – this will replace the old documents with the new one. Then click on the button to complete and save the new document                                                                                                    |                                                                                                    |
|    | or                                                                                                    |                                                                                                    |
|    | <ol> <li>Click on the delete 'x' mark located at the right top corner of the document section.<br/>Select okay when popup appears asking user confirmation on the deletion of the<br/>current document</li> </ol>                                                                                                    |                                                                                                    |
|    | Cover Letter *                                                                                                    |                                                                                                    |
|    | Image: Second second second |                                                                                                    |
|    | Are you sure want to delete the document?                                                                                                    | Please ensure the file name has<br>the extension ".pdf " at the end of<br>its name. Files without the |
|    | uploaded (if any). File name can also be changed if needed. Once all documents have been uploaded, Click save to complete the steps and save the uploaded documents.                                                                                                    | extension ".pdf " may have the<br>risk of not being able to be read<br>later                          |
|    | Supporting Documents Information Saved.                                                                                                    |                                                                                                    |
|    |                                                                                                    |                                                                                                    |

| 6. | To vie<br>locate<br>order<br>clicki                       | iew<br>ed<br>r. L<br>ing | / bac<br>at th<br>Jser a<br>the | k the previousl<br>e top right of e<br>also will able to<br>Download | User may look back at the previous<br>uploaded document in the "View<br>Document History" located at the<br>top right of each document section on<br>the updated documents are saved |                       |            |   |  |
|----|-----------------------------------------------------------|--------------------------|---------------------------------|----------------------------------------------------------------------|----------------------------------------------------------------------------------------------------|-----------------------|------------|---|--|
|    | Supporting Documents Cover Letter * View Document History |                          |                                 |                                                                      |                                                                                                    |                       |            |   |  |
|    | ≡                                                         | [                        | PDF                             | PDF<br>35.67 KB<br>Download                                          | Name<br>dummy documents updates.pdf<br>Remarks<br>updated document                                                                                                    |                       |            | × |  |
|    |                                                           |                          |                                 | Documents<br>dummy-docur                                             | nent.pdf                                                                                                    | Uploaded 16 hours ago | L Download |   |  |
|    |                                                           |                          |                                 |                                                                      |                                                                                                    |                       | CLOSE      |   |  |
|    |                                                           |                          |                                 |                                                                      |                                                                                                    |                       |            |   |  |
|    |                                                           |                          |                                 |                                                                      |                                                                                                    |                       |            |   |  |

| Once the revision is done and response has been answered in the response box, scroll down the page and user is required to acknowledge the submisison made at the "Submisison Acknowledgement". Tick on the box                                                                                                    |
|----------------------------------------------------------------------------------------------------|
| Submission Acknowledgement By Corresponding Person                                                                                                    |
| Yes, I declare that the information provided above is true & correct to the best of my understanding (CP will need to click this choice and an email to PI will be sent to notify the PI regarding this submission) Failure to declare all amended i formation will results in submission will not be processed further and disapproval by MREC                         |
| Once submission has been acknowleged, user can submit the Amendment Submission revision by clicking the submit button.                                                                                                    |
| Submission Acknowledgement by Corresponding Person                                                                                                    |
| <ul> <li>Yes, I declare that the information provided above is true &amp; correct to the best of my understanding (CP will need to click this choice and an email to PI will be sent to notify the PI regarding this submission) Failure to declare all amended i formation will results in submission will not be processed further and disapproval by MREC</li> </ul> |
|                                                                                                    |
|                                                                                                    |

| Amendment Sub                                                                                                    | omissio                                                                                                    | n                                                                                                    |                                                |                                                                                                    |           | The status of a successful revision submission of Amendment will |
|----------------------------------------------------------------------------------------------------|----------------------------------------------------------------------------------------------------|----------------------------------------------------------------------------------------------------|------------------------------------------------|----------------------------------------------------------------------------------------------------|-----------|------------------------------------------------------------------|
| MENDMENT TESTING SUBMISSIO                                                                                                    | ОМ                                                                                                    |                                                                                                    |                                                |                                                                                                    |           | "Revision Submitted to MREC                                      |
| MRR ID NMRR ID-23-00608-PLX                                                                                                    | Protocol ID                                                                                                    | - 苗 Last                                                                                                    | updated on M                                   | lar 21, 2023                                                                                                    |           | Secretariat"                                                     |
| tatus Approval granted via Expedite                                                                                                    | d Review by MREC                                                                                                    | C Chairperson/ [                                                                                                    | Deputy Chairper                                | son                                                                                                    |           |                                                                  |
| mendment Post Ethical ID AMD                                                                                                    | T ID-23-00003-W                                                                                                    | Q3                                                                                                    |                                                |                                                                                                    |           |                                                                  |
| mendment Status Revision Subm                                                                                                    | itted To MREC Sec                                                                                                    | cretariat                                                                                                    |                                                |                                                                                                    |           |                                                                  |
|                                                                                                    |                                                                                                    |                                                                                                    |                                                |                                                                                                    |           |                                                                  |
|                                                                                                    |                                                                                                    |                                                                                                    |                                                |                                                                                                    |           |                                                                  |
|                                                                                                    |                                                                                                    |                                                                                                    |                                                |                                                                                                    |           |                                                                  |
|                                                                                                    |                                                                                                    |                                                                                                    |                                                |                                                                                                    |           |                                                                  |
|                                                                                                    |                                                                                                    |                                                                                                    |                                                |                                                                                                    |           |                                                                  |
| mendment                                                                                                    |                                                                                                    |                                                                                                    |                                                |                                                                                                    |           |                                                                  |
| mendment<br>Keyword                                                                                                    | Statu                                                                                                    | IS                                                                                                    |                                                |                                                                                                    |           |                                                                  |
| Mendment<br>Keyword<br>Search NMRR ID, Research ID or Title of the Submission                                                                                                    | Statu<br>Sek                                                                                                    | ıs<br>ect All                                                                                                    |                                                |                                                                                                    | ~         |                                                                  |
| Immendment         Keyword         Search NMRR ID, Research ID or Title of the Submission         EXCEL       PDF         Show       10       entries                                                                                                    | Statu<br>Sek                                                                                                    | is<br>ect All                                                                                                    |                                                |                                                                                                    | ~         |                                                                  |
| Immendment         Keyword         Search NMRR ID, Research ID or Title of the Submission         EXCEL       PDF         Show       10 ~ entries         #       NMRR ID       AMENDMENT ID                                                                                                    | Statu<br>Sele                                                                                                    | is<br>ect All<br>STATUS                                                                                                    | DATE OF SUBMISSION                             | ACTION                                                                                                    | ~         |                                                                  |
| Keyword         Search NMRR ID, Research ID or Title of the Submission         EXCEL       PDF         Show       10 ~ entries         #       NMRR ID         1       NMRR ID-23-<br>00608-PLX                                                                                                    | TITLE  Amendment testing submission                                                                                                    | IS<br>ect All<br>STATUS<br>Revision Submitted To<br>MREC Secretariat                                                                                           | DATE OF SUBMISSION<br>23/03/2023               | <ul> <li>ACTION</li> <li> <ul> <li></li></ul></li></ul>                                                                                                    | ~         |                                                                  |
| Keyword         Search NMRR ID, Research ID or Title of the Submission         EXCEL       PDF         Show       10         #       NMRR ID         1       NMRR ID-23-<br>00608-PLX         2       NMRR-08-435-<br>1590                                                                                                    | TITLE<br>Amendment testing<br>submission<br>Apixaban Versus<br>Acetyisalicylic Acid (ASA) to<br>Prevent Stroke in Atrial<br>Fibrillation Patients Who<br>have Failed or are<br>Unsuitable for Vitamin K<br>Antogonist Treatment                                                                                                    | IS<br>ect All<br>STATUS<br>Revision Submitted To<br>MREC Secretariat<br>Approval granted via<br>Expedited Review by<br>MREC Chairperson/<br>Deputy Chairperson | DATE OF SUBMISSION<br>23/03/2023<br>21/03/2023 | <ul> <li>ACTION</li> <li> <ul> <li></li></ul></li></ul>                                                                                                    | ×         |                                                                  |
| Immendment         Keyword         Search NMRR ID, Research ID or Title of the Submission         EXCEL       PDF       Show       10       entries         #       NMRR ID       AMENDMENT ID       Immediate         1       NMRR ID-23-00003-WQ3       00608-PLX       AMDT ID-23-00002-2DG         2       NMRR-08-435-       AMDT ID-23-00002-2DG       Showing 1 to 2 of 2 entries | TITLE Amendment testing<br>submission<br>Apixaban Versus<br>Acetysalicylic Acid (ASA) to<br>Prevent Stroke in Atrial<br>Fibrillation Patients Who<br>have Falled or are<br>Unsuitable for Vitamin K<br>Antogonist Treatment                                                                                                    | IS<br>ect All<br>STATUS<br>Revision Submitted To<br>MREC Secretariat<br>Approval granted via<br>Expedited review by<br>MREC Chairperson/<br>Deputy Chairperson | DATE OF SUBMISSION<br>23/03/2023<br>21/03/2023 | ACTION     C     C | ✓         |                                                                  |
| Immendment         Keyword         Search NMRR ID, Research ID or Title of the Submission         EXCEL       PDF         Show 10       entries         #       NMRR ID         1       NMRR ID         00608-PLX       AMDT ID-23-00003-WQ3         2       NMRR-08-435-         1590       AMDT ID-23-00002-2DG         Showing 1 to 2 of 2 entries                                    | TITLE Selection Statu<br>Selection Selection Sele | IS<br>ect All<br>STATUS<br>Revision Submitted To<br>MREC Secretariat<br>Approval granted via<br>Expedited Review by<br>MREC Chairperson/<br>Deputy Chairperson | DATE OF SUBMISSION<br>23/03/2023<br>21/03/2023 | ACTION     C     C | v<br>lext |                                                                  |

### 2.3 – Editing/ Deletion of Amendment Submission with status "Pending Submission"

| No |                                                                                          | Step-by-step instructions                                                                                                    | Remark |
|----|------------------------------------------------------------------------------------------|----------------------------------------------------------------------------------------------------|--------|
| 1. | In the case where user have<br>delete the existing Amendm<br>display page, go to "My Sub | e not managed to complete the submission and would like edit or<br>ent Submission, scroll over the main menu located on the side of<br>mission". Then Click on the "Post Ethical" |        |
|    | (3                                                                                       | D                                                                                                    |        |
|    | National Medical Research Register<br>Advancing Medical Research in Malaysia             |                                                                                                    |        |
|    |                                                                                          | 0                                                                                                    |        |
|    | <ul> <li>✓ My Submissions ✓</li> <li>▲ My Research</li> </ul>                            | National Medical Research Register<br>Advancing Medical Research in Malaysia                                                                                                    |        |
|    | SHORTCHT                                                                                 | <b>企</b> Dashboard                                                                                                    |        |
|    | Create New Submission                                                                    | My Submissions                                                                                                    |        |
|    | Create New Post Ethical                                                                  | > Scientific & Ethical                                                                                                    |        |
|    | Create New Publication Presentation                                                      | > Post Ethical V                                                                                                    |        |
|    |                                                                                          | > P&P                                                                                                    |        |
|    | DIRECTORIES                                                                              | 人 My Research                                                                                                    |        |
|    | Medical Research                                                                         |                                                                                                    |        |
|    | Investigators & Researchers                                                              |                                                                                                    |        |
|    |                                                                                          |                                                                                                    |        |
|    |                                                                                          |                                                                                                    |        |
|    |                                                                                          |                                                                                                    |        |
|    |                                                                                          |                                                                                                    |        |
|    |                                                                                          |                                                                                                    |        |
|    |                                                                                          |                                                                                                    |        |

| >                                                                                                    | Post Ethical                                                                                                    | ^            |                                                                                                    |                           |                                                         |   |                                                                                                    |
|----------------------------------------------------------------------------------------------------|----------------------------------------------------------------------------------------------------|--------------|----------------------------------------------------------------------------------------------------|---------------------------|---------------------------------------------------------|---|----------------------------------------------------------------------------------------------------|
| ×                                                                                                    | SAE                                                                                                    |              |                                                                                                    |                           |                                                         |   |                                                                                                    |
| ×                                                                                                    | PD                                                                                                    |              |                                                                                                    |                           |                                                         |   |                                                                                                    |
| ×                                                                                                    | Global SUSAR                                                                                                    |              |                                                                                                    |                           |                                                         |   |                                                                                                    |
| ×                                                                                                    | AOR                                                                                                    |              |                                                                                                    |                           |                                                         |   |                                                                                                    |
| ×                                                                                                    | Closure / Terminati                                                                                                | on           |                                                                                                    |                           |                                                         |   |                                                                                                    |
| ×                                                                                                    | Amendment                                                                                                    |              |                                                                                                    |                           |                                                         |   |                                                                                                    |
|                                                                                                    | Renewal                                                                                                    |              |                                                                                                    |                           |                                                         |   |                                                                                                    |
| A list of all exis                                                                                     | sting Amendment S                                                                                                  | Submission w | /ill be display                                                                                                    | ed.                       |                                                         |   | The status of an Amendment                                                                               |
| A list of all exis                                                                                     | sting Amendment S                                                                                                  | Submission w | vill be display                                                                                                    | ed.                       |                                                         |   | The status of an Amendment<br>Submission that has not yet bee<br>sent will be <b>"Pending Submissi</b>   |
| A list of all exis<br>Amendment<br>Keyword<br>Search NMRR ID, Resea                                    | sting Amendment s                                                                                                  | Submission w | Vill be display                                                                                                    | ed.                       |                                                         | ~ | The status of an Amendment<br>Submission that has not yet bee<br>sent will be "Pending Submissi          |
| A list of all exis<br>Amendment<br>Keyword<br>Search NMRR ID, Resea<br>EXCEL PDF Sho                   | rch ID or Title of the Submission                                                                                  | Submission w | Vill be display                                                                                                    | ed.                       |                                                         | ~ | The status of an Amendment<br>Submission that has not yet bee<br>sent will be " <b>Pending Submiss</b> i |
| A list of all exis<br>Amendment<br>Keyword<br>Search NMRR ID, Resea<br>EXCEL PDF Sho<br># NMRR ID      | sting Amendment S<br>rch ID or Title of the Submission<br>w 10 v entries<br>v AMENDMENT ID \$                      | Submission w | Vill be display                                                                                                    | ed.                       | ACTION                                                  | ~ | The status of an Amendment<br>Submission that has not yet bee<br>sent will be "Pending Submissi          |
| A list of all exis<br>Amendment<br>Keyword<br>Search NMRR ID, Resea<br>EXCEL PDF Shu<br># NMRR ID<br>1 | sting Amendment S<br>rch ID or Title of the Submission<br>w 10 v entries<br>AMENDMENT ID ¢<br>AMDT ID-23-00005-617 | Submission w | VIII be display                                                                                                    | ed.                       | <ul> <li>ACTION</li> <li> <ul> <li></li></ul></li></ul> | ~ | The status of an Amendment<br>Submission that has not yet bee<br>sent will be " <b>Pending Submiss</b> i |
| A list of all exis<br>Amendment<br>Keyword<br>Search NMRR ID, Resea<br>EXCEL PDF sho<br># NMRR ID<br>1 | sting Amendment S<br>rch ID or Title of the Submission<br>w 10 		 entries<br>AMENDMENT ID                          | Submission w | Vill be display         Status         Select All         STATUS         Pending Submission         Approval granted via         Expedited Review by         MREC Chairperson/         Deputy Chairperson | ed.<br>DATE OF SUBMISSION | <ul> <li>ACTION</li> <li> <ul> <li></li></ul></li></ul> | ~ | The status of an Amendment<br>Submission that has not yet bee<br>sent will be <b>"Pending Submissi</b>   |

| 3. To edit submission, click on the the steps as mentioned above in  Amendment  Keyword Search NMRR ID, Research ID or Title of the Submission  EXCEL PDF Show 10 ~ entries                                                                                                    | icon at the intended Amendment Submission and follow<br>in 1.1 "Creating a New Amendment Submission"           Status           Status | <ul> <li>This can only be accessible by user that has been assigned with a role either as:         <ul> <li>Principal / Coordinating Investigator (PI)</li> <li>Main Corresponding Person (Main CP)</li> <li>Backup Corresponding Person (Backup CP)</li> </ul> </li> </ul> |
|----------------------------------------------------------------------------------------------------|----------------------------------------------------------------------------------------------------|----------------------------------------------------------------------------------------------------|
| #         NMRR ID         AMENDMENT ID           1         AMDT ID-23-00005-617           2         AMDT ID-23-00002-2DG           3         NMRR ID-23-<br>00608-PLX         AMDT ID-23-00003-WQ3           Showing 1 to 3 of 3 entries         Image: Showing 1 to 3 of 3 entries | TITLE       STATUS       DATE OF SUBMISSION       ACTION         Pending Submission <ul> <li></li></ul>                                | These roles can view and edit each other submission                                                                                                    |

|           | nent                     |                           |                                                                                                    |                                                                                        |                   |                | Deletion of an Amendment             |
|-----------|--------------------------|---------------------------|----------------------------------------------------------------------------------------------------|----------------------------------------------------------------------------------------|-------------------|----------------|--------------------------------------|
| Keyword   |                          |                           |                                                                                                    | Status                                                                                 |                   |                | Submission will be only available fo |
| Search NM | IRR ID, Research ID o    | r Title of the Submission |                                                                                                    | Select All                                                                             |                   |                | submission that has never been       |
|           |                          |                           |                                                                                                    |                                                                                        |                   |                | submitted to MREC Secretariat for    |
| EXCEL     | PDF Show 10              | ∽ entries                 |                                                                                                    |                                                                                        |                   |                | processing.                          |
| #         | NMRR ID 🔻                | AMENDMENT ID              | TITLE .                                                                                                    | STATUS                                                                                 | DATE OF SUBMISSIC |                |                                      |
| 1         | NAME (8 4)5-<br>(58)     | AMDT ID-23-00005-617      | Autodar Wess<br>Autodar Wess<br>Schwart State (1998)<br>Schwart State (1998)<br>Autodar State (1998)<br>Nach State (1998)<br>Nach State (1 | Pending Submission                                                                     |                   | <b>⊙ ∕ ⋔</b> î |                                      |
| 2         | NAMES (30 4035-<br>1036) | AMDT ID-23-00002-2DG      | Astroderer Versan<br>Astroderer Versan<br>Astroderer Dispes in Astro<br>Astroderer Dispes in Astro<br>Astroderer Palaet and<br>Name Astroderer Astro-<br>Versander Dispession at<br>Astrogener Tradition                                                                                                    | Approval granted via<br>Expedited Review by<br>MREC Chairperson/<br>Deputy Chairperson | 21/03/2023        | <b>⊙</b> Ĉ     |                                      |
| 3         | NMRR ID-23-<br>00608-PLX | AMDT ID-23-00003-WQ3      | Amendment testing<br>submission                                                                                                    | Revision Submitted To<br>MREC Secretariat                                              | 22/03/2023        | <b>⊙</b> Ů     |                                      |
| Showing 1 | to 3 of 3 entries        |                           |                                                                                                    |                                                                                        |                   | Davisura 🗖     |                                      |
|           |                          |                           |                                                                                                    |                                                                                        |                   | Previous       | Next                                 |
| •         |                          |                           |                                                                                                    |                                                                                        |                   |                | ,                                    |
|           |                          |                           |                                                                                                    |                                                                                        |                   |                |                                      |
|           |                          |                           |                                                                                                    |                                                                                        |                   |                |                                      |
|           |                          |                           |                                                                                                    |                                                                                        |                   |                |                                      |
|           |                          |                           |                                                                                                    |                                                                                        |                   |                |                                      |
|           | Are                      | e you sure you w          | ant to remove t                                                                                                    | his record?                                                                            |                   |                |                                      |
|           |                          |                           |                                                                                                    |                                                                                        |                   |                |                                      |
|           |                          |                           |                                                                                                    |                                                                                        | ок                | Cancel         |                                      |
|           |                          |                           |                                                                                                    |                                                                                        |                   |                |                                      |
|           |                          |                           |                                                                                                    | L                                                                                      |                   |                |                                      |
|           |                          |                           |                                                                                                    | L                                                                                      |                   |                |                                      |
|           |                          |                           |                                                                                                    | L                                                                                      |                   |                |                                      |
|           |                          |                           |                                                                                                    | L                                                                                      |                   |                |                                      |
|           |                          |                           |                                                                                                    | L                                                                                      |                   |                |                                      |

| rd     Stats       ch NMRR ID, Research ID or Title of the Submission     Select All       EL PPF show 10 ventries     NMRR ID v AMENDMENT ID • TITLE       MMR ID v AMENDMENT ID • TITLE     • STATUS • DATE OF SUBMISSION • ACTION       AMDT ID-23-00002-2DC     AMDT ID-23-00002-2DC       AMDT ID-23-00003-WQ3     Revision Submitted To<br>MREC Secretariat     2/03/2023     • • • • • • • • • • • • • • • • • • •                                                                                                    | Amendn    | nent                     |                        |   |                                                                                                    |                                                                                       |   |                    |          |     |      |
|----------------------------------------------------------------------------------------------------|-----------|--------------------------|------------------------|---|----------------------------------------------------------------------------------------------------|---------------------------------------------------------------------------------------|---|--------------------|----------|-----|------|
| EL       PDF       show 10 ~ entries         NMRR ID       AMENDMENT ID       TITLE       Status       DATE OF SUBMISSION       ACTION         AMDT ID-23-00002-2DG       AMDT ID-23-00002-2DG       Approval granted via<br>Expedited Review by MREC<br>Chairperson       21/03/2023       Image: Chairperson       Image: Chairperson       Image: Chairperson       22/03/2023       Image: Chairperson       Image: Chairperson                                                                                                    | Keyword   |                          |                        |   | Statu                                                                                                    | IS                                                                                    |   |                    |          |     |      |
| EL PDF show 10 entries     NMRR ID AMENDMENT ID     AMDT ID-23-00002-2DG     AMDT ID-23-00002-2DG     AMDT ID-23-00003-WQ3     AMDT ID-23-00003-WQ3     Revision Submitted To   MREC Secretariat     2/03/2023     Or 2     MIDT ID-23-00003-WQ3     Revision Submitted To     2/03/2023     Previous     1     Next                                                                                                    | Search NN | MRR ID, Research ID or T | itle of the Submission |   | Sele                                                                                                    | ect All                                                                               |   |                    |          |     | ~    |
| NMRR ID       AMENDMENT ID       TITLE       STATUS       DATE OF SUBMISSION       ACTION         AMDT ID-23-00002-2DG       Approval granted via Expedited Review by MRC Chairperson Deputy Chairperson Deputy Chairperson       21/03/2023       Image: Chairperson Chairperson Chairperson       Image: Chairperson Chairperson Chairperson       Image: Chairperson Chairperson       Imag | EXCEL     | PDF Show 10              | ✓ entries              |   |                                                                                                    |                                                                                       |   |                    |          |     |      |
| AMDT ID-23-00002-2DG       Approval granted via<br>Expedited Review by MREC<br>Chairperson/Deputy<br>Chairperson/Deputy       21/03/2023 <ul> <li></li></ul>                                                                                                    | #         | NMRR ID                  | AMENDMENT ID           | ₹ | TITLE                                                                                                    | STATUS                                                                                | ÷ | DATE OF SUBMISSION | ♦ ACT    | ION |      |
| AMDT ID-23-00003-WQ3 Revision Submitted To 22/03/2023 C<br>wing 1 to 2 of 2 entries Previous Next                                                                                                    | 1         | 100 0 10                 | AMDT ID-23-00002-2DG   |   | Antolaan Yenna<br>Contolaatiyin Koorintoliin<br>Yenaatii Shiasoo Kiiga<br>Yenaatii Shiasoo Kiisoo<br>Yenaatii Shiasoo Kiisoo<br>Yeenaatii<br>Yeenaatii | Approval granted via<br>Expedited Review by MRE<br>Chairperson/ Deputy<br>Chairperson | с | 21/03/2023         | 0        | ۵   |      |
| wing 1 to 2 of 2 entries Previous 1 Next                                                                                                    | 2         | 10000 C-12-              | AMDT ID-23-00003-WQ3   |   | Interditional leading                                                                                                    | Revision Submitted To<br>MREC Secretariat                                             |   | 22/03/2023         | 0        | ۵   |      |
|                                                                                                    | Showing 1 | to 2 of 2 entries        |                        |   |                                                                                                    |                                                                                       |   |                    | Previous | 1   | Next |
|                                                                                                    | •         |                          |                        |   |                                                                                                    |                                                                                       |   |                    |          | _   | •    |
|                                                                                                    |           |                          |                        |   |                                                                                                    |                                                                                       |   |                    |          |     |      |
|                                                                                                    |           |                          |                        |   |                                                                                                    |                                                                                       |   |                    |          |     |      |
|                                                                                                    |           |                          |                        |   |                                                                                                    |                                                                                       |   |                    |          |     |      |

-The End -

Prepared by: NMRR Secretariat

Flow checked & validated by: Asyraf Syahmi Bin Mohd Noor (date: 24/03/2023)